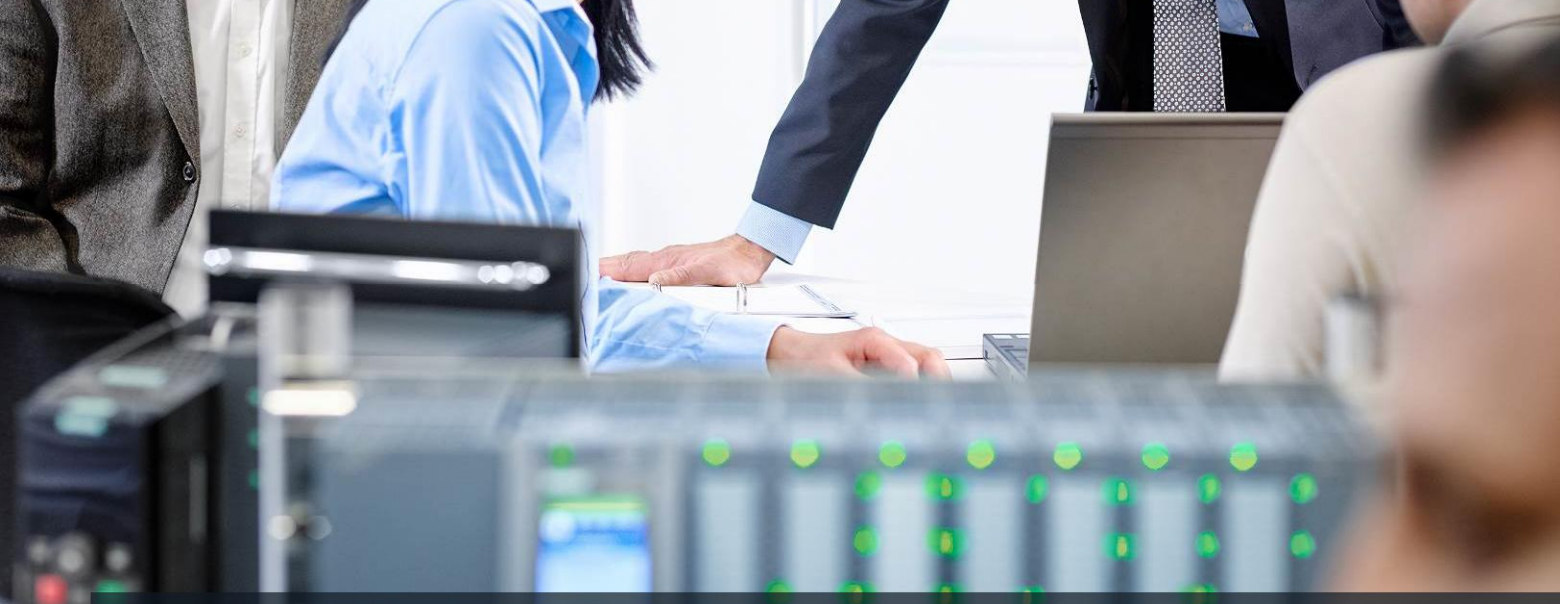

57-1500

TA-BHA

# SCE Lehrunterlagen

Siemens Automation Cooperates with Education | 09/2017

TIA Portal Modul 052-201 Hochsprachenprogrammierung mit SCL und SIMATIC S7-1500

**SIEMENS** 

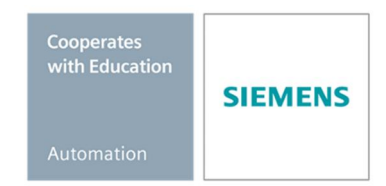

#### Passende SCE Trainer Pakete zu dieser Lern-/ Lehrunterlagen

- · SIMATIC S7 CPU 1516F-3 PN/DP Bestellnr.: 6ES7516-3FN00-4AB2
- SIMATIC STEP 7 Professional V14 SP1 Einzel-Lizenz Bestellnr.: 6ES7822-1AA04-4YA5
- SIMATIC STEP 7 Professional V14 SP1 6er Klassenraumlizenz Bestellnr.: 6ES7822-1BA04-4YA5
- SIMATIC STEP 7 Professional V14 SP1 6er Upgrade-Lizenz Bestellnr.: 6ES7822-1AA04-4YE5
- SIMATIC STEP 7 Professional V14 SP1 20er Studenten-Lizenz Bestellnr.: 6ES7822-1AC04-4YA5

Bitte beachten Sie, dass diese Trainer Pakete ggf. durch Nachfolge-Pakete ersetzt werden. Eine Übersicht über die aktuell verfügbaren SCE Pakete finden Sie unter: <u>siemens.de/sce/tp</u>

#### Fortbildungen

Für regionale Siemens SCE Fortbildungen kontaktieren Sie Ihren regionalen SCE Kontaktpartner: siemens.de/sce/contact

#### Weitere Informationen rund um SCE

siemens.de/sce

#### Verwendungshinweis

Die SCE Lehrunterlage für die durchgängige Automatisierungslösung Totally Integrated Automation (TIA) wurde für das Programm "Siemens Automation Cooperates with Education (SCE)" speziell zu Ausbildungszwecken für öffentliche Bildungs- und F&E-Einrichtungen erstellt. Die Siemens AG übernimmt bezüglich des Inhalts keine Gewähr.

Diese Unterlage darf nur für die Erstausbildung an Siemens Produkten/Systemen verwendet werden. D.h. sie kann ganz oder teilweise kopiert und an die Auszubildenden zur Nutzung im Rahmen deren Ausbildung ausgehändigt werden. Die Weitergabe sowie Vervielfältigung dieser Unterlage und Mitteilung ihres Inhalts ist innerhalb öffentlicher Aus- und Weiterbildungsstätten für Zwecke der Ausbildung gestattet. Ausnahmen bedürfen der schriftlichen Genehmigung durch die Siemens AG. Ansprechpartner: Herr Roland Scheuerer <u>roland.scheuerer@siemens.com.</u>

Zuwiderhandlungen verpflichten zu Schadensersatz. Alle Rechte auch der Übersetzung sind vorbehalten, insbesondere für den Fall der Patentierung oder GM-Eintragung.

Der Einsatz für Industriekunden-Kurse ist explizit nicht erlaubt. Einer kommerziellen Nutzung der Unterlagen stimmen wir nicht zu.

Wir danken der TU Dresden, besonders Prof. Dr.-Ing. Leon Urbas und der Fa. Michael Dziallas Engineering und allen weiteren Beteiligten für die Unterstützung bei der Erstellung dieser SCE Lehrunterlage.

## Inhaltsverzeichnis

| 1.  | Zi           | elstellung                                             | 4  |
|-----|--------------|--------------------------------------------------------|----|
| 2.  | Vo           | oraussetzung                                           | 4  |
| 3.  | Be           | enötigte Hardware und Software                         | 5  |
| 4.  | Tł           | heorie                                                 | 6  |
| 4   | 1.1          | Zur Programmiersprache S7-SCL                          | 6  |
| 4   | .2           | Zur Entwicklungsumgebung S7-SCL                        | 6  |
| 5.  | Aı           | ufgabenstellung                                        | 9  |
| 5   | 5.1          | Beispielaufgabe Tankinhalt                             | 9  |
| 5   | 5.2          | Erweiterung der Beispielaufgabe                        | 9  |
| 6.  | ΡI           | lanung                                                 | 9  |
| 6   | 6.1          | Globaler Datenbaustein "Daten_Tank"                    | 9  |
| 6   | 6.2          | Funktion "Berechnung_Tankinhalt"                       | 10 |
| 6   | 6.3          | Erweiterung der Funktion "Berechnung_Tankinhalt"       | 10 |
| 7.  | St           | trukturierte Schritt-für-Schritt-Anleitung             | 11 |
| 7   | <b>'</b> .1  | Dearchivieren eines vorhandenen Projekts               | 11 |
| 7   | <b>'</b> .2  | Speichern des Projektes unter einem neuen Namen        | 12 |
| 7   | <b>'</b> .3  | Anlegen des Datenbausteins "Daten_Tank"                | 12 |
| 7   | <b>'</b> .4  | Erstellen der Funktion "Berechne_Inhalt"               | 14 |
| 7   | <b>'</b> .5  | Schnittstelle der Funktion "Berechne_Inhalt" festlegen | 15 |
| 7   | <b>'</b> .6  | Programmierung der Funktion "Berechne_Inhalt"          | 16 |
| 7   | 7.7          | Programmierung des Organisationsbausteins "Main [OB1]" | 17 |
| 7   | <b>'</b> .8  | Programm übersetzen und laden                          | 19 |
| 7   | <b>'</b> .9  | Organisationsbaustein beobachten und testen            | 20 |
| 7   | <b>'</b> .10 | Erweiterung der Funktion "Berechne_Inhalt"             | 22 |
| 7   | <b>'</b> .11 | Organisationsbaustein anpassen                         | 27 |
| 7   | 7.12         | Programm übersetzen und laden                          | 28 |
| 7   | <b>'</b> .13 | Organisationsbaustein beobachten und testen            | 29 |
| 7   | <b>'</b> .14 | Funktion "Berechne_Inhalt" beobachten und testen       | 31 |
| 7   | <b>'</b> .15 | Archivieren des Projektes                              | 34 |
| 8.  | C            | heckliste                                              | 34 |
| 9.  | Ü            | bung                                                   | 35 |
| g   | 9.1          | Aufgabenstellung – Übung                               | 35 |
| g   | 9.2          | Planung                                                | 35 |
| ĝ   | 9.3          | Checkliste – Übung                                     |    |
| 10. | W            | /eiterführende Information                             |    |

## Hochsprachenprogrammierung mit S7-SCL

## 1. Zielstellung

In diesem Kapitel lernen Sie die grundlegenden Funktionen der Hochsprache S7-SCL kennen. Weiterhin werden Testfunktionen zur Beseitigung logischer Programmierfehler aufgezeigt.

Es können die unter Kapitel 3 aufgeführten SIMATIC S7-Steuerungen eingesetzt werden.

## 2. Voraussetzung

Dieses Kapitel baut auf der Hardwarekonfiguration einer SIMATIC S7 auf. Es kann mit beliebigen Hardwarekonfigurationen, die digitale Eingangs- und Ausgangskarten besitzen, realisiert werden. Zur Durchführung dieses Kapitels können Sie z.B. auf das folgende Projekt zurückgreifen:

"SCE\_DE\_012\_101\_Hardwarekonfiguration\_CPU1516F.....zap13"

Weiterhin sollten Grundlagenkenntnisse über Hochsprachenprogrammierung wie z.B. Pascal bekannt sein.

### 3. Benötigte Hardware und Software

- **1** Engineering Station: Voraussetzungen sind Hardware und Betriebssystem (weitere Informationen siehe Readme/Liesmich auf den TIA Portal Installations-DVDs)
- 2 Software SIMATIC STEP 7 Professional im TIA Portal ab V13
- Steuerung SIMATIC S7-1500/S7-1200/S7-300, z.B. CPU 1516F-3 PN/DP ab Firmware V1.6 mit Memory Card und 16DI/16DO sowie 2AI/1AO
- 4 Ethernet-Verbindung zwischen Engineering Station und Steuerung

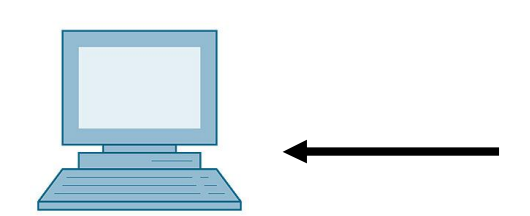

1 Engineering Station

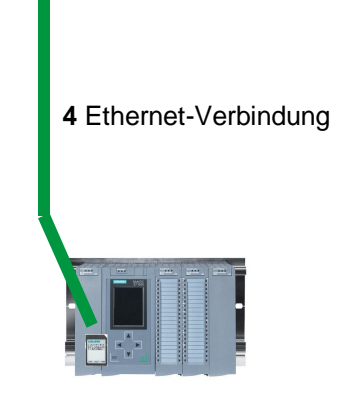

3 Steuerung SIMATIC S7-1500

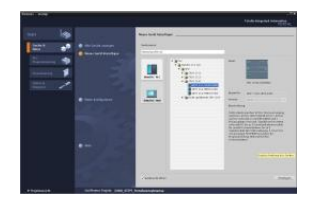

2 SIMATIC STEP 7 Professional (TIA Portal) ab V13

## 4. Theorie

#### 4.1 Zur Programmiersprache S7-SCL

S7-SCL (Structured Control Language) ist eine höhere Programmiersprache, die sich an Pascal orientiert und eine strukturierte Programmierung ermöglicht. Die Sprache entspricht der in der Norm DIN EN-61131-3 (IEC 61131-3) festgelegten Ablaufsprache SFC "Sequential Function Chart". S7-SCL enthält neben Hochsprachenelementen auch typische Elemente der SPS als Sprachelemente wie Eingänge, Ausgänge, Zeiten, Merker, Bausteinaufrufe usw.. Sie unterstützt das Bausteinkonzept von STEP 7 und ermöglicht daher neben Anweisungsliste (AWL), Kontaktplan (KOP) und Funktionsplan (FUP) die normkonforme Programmierung von Bausteinen. D.h. S7-SCL ergänzt und erweitert die Programmiersoftware STEP 7 mit ihren Programmiersprachen KOP, FUP und AWL.

Sie müssen nicht jede Funktion selbst erstellen, sondern können auf vorgefertigte Bausteine wie Systemfunktionen oder Systemfunktionsbausteine zurückgreifen, die im Betriebssystem der Zentralbaugruppe vorhanden sind.

Bausteine, die mit S7-SCL programmiert sind, können Sie mit AWL-, KOP- und FUP-Bausteinen mischen. Das bedeutet, dass ein mit S7-SCL programmierter Baustein einen anderen Baustein, der in AWL, KOP oder FUP programmiert ist, aufrufen kann. Entsprechend können S7-SCL Bausteine auch in AWL-, KOP- und FUP-Programmen aufgerufen werden.

Die Testfunktionen von S7-SCL ermöglichen die Suche nach logischen Programmierfehlern in einer fehlerfreien Übersetzung.

#### 4.2 Zur Entwicklungsumgebung S7-SCL

Zur Verwendung und zum Einsatz von S7-SCL gibt es eine Entwicklungsumgebung, die sowohl auf spezifische Eigenschaften von S7-SCL, als auch auf STEP 7 abgestimmt ist. Diese Entwicklungsumgebung besteht aus einem Editor/Compiler und einem Debugger.

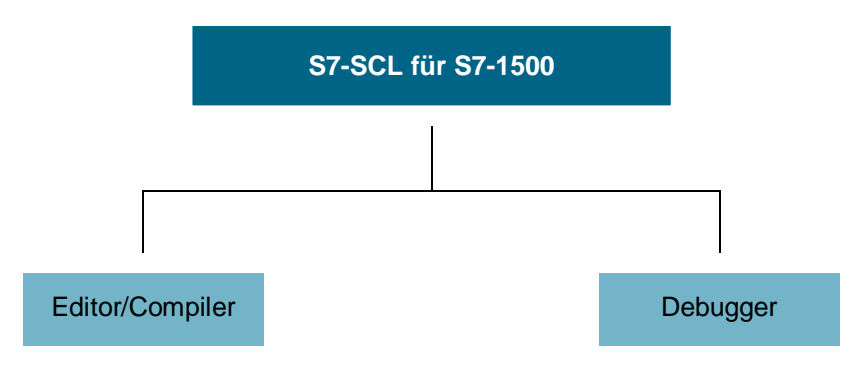

#### Editor/Compiler

Der S7-SCL-Editor ist ein Texteditor, mit dem beliebige Texte bearbeitet werden können. Die zentrale Aufgabe, die Sie mit ihm durchführen können, ist das Erzeugen und Bearbeiten von Bausteinen für STEP 7-Programme. Während der Eingabe erfolgt eine grundlegende Syntaxprüfung, welche das fehlerfreie Programmieren vereinfacht. Syntaxfehler werden in unterschiedlichen Farben dargestellt.

Der Editor bietet folgende Möglichkeiten:

- Programmierung eines S7-Bausteines in der Sprache S7-SCL.
- Komfortables Einfügen von Sprachelementen und Bausteinaufrufen mittels Drag & Drop.
- Direkte Syntaxprüfung während der Programmierung.
- Einstellung des Editors nach Ihren Anforderungen, z.B. durch syntaxgerechtes Einfärben der verschiedenen Sprachelemente.
- Überprüfung des fertiggestellten Bausteines mittels übersetzen.
- Anzeigen aller Fehler und Warnungen, die beim Übersetzen auftreten.
- Lokalisieren der fehlerhaften Stellen im Baustein, optional mit Fehlerbeschreibung und Angaben zur Fehlerbeseitigung.

#### Debugger

Der S7-SCL-Debugger ermöglicht ein Programm in seinem Ablauf im Automatisierungssystem (AS) zu kontrollieren und somit mögliche logische Fehler zu finden.

S7-SCL bietet dazu zwei verschiedene Testmodi an:

- Kontinuierliches Beobachten
- Schrittweises Beobachten

Mit dem "Kontinuierlichen Beobachten" können Sie eine Gruppe von Anweisungen innerhalb eines Bausteins testen. Während des Testlaufs werden die Werte der Variablen und Parameter in chronologischer Abfolge angezeigt und – sofern möglich – zyklisch aktualisiert.

Beim "Schrittweisen Beobachten" wird der logische Programmablauf nachvollzogen. Sie können den Programm-Algorithmus Anweisung für Anweisung ausführen und in einem Ergebnisfenster beobachten, wie sich die dabei bearbeiteten Variableninhalte ändern

Ob das "Schrittweise Beobachten" möglich ist hängt von der eingesetzten CPU ab. Diese muss den Einsatz von Haltepunkten unterstützen. Die in diesem Dokument eingesetzte CPU unterstützt keine Haltepunkte.

## 5. Aufgabenstellung

#### 5.1 Beispielaufgabe Tankinhalt

Im ersten Teil soll die Berechnung eines Tankinhaltes programmiert werden.

#### 5.2 Erweiterung der Beispielaufgabe

Im zweiten Teil soll die Aufgabe erweitert und eine Fehlerauswertung programmiert werden.

## 6. Planung

Der Tank hat die Form eines stehenden Zylinders. Der Füllstand des Inhaltes wird mit einem Analogsensor gemessen. Für den ersten Test soll der Wert des Füllstandes schon normiert – in der Einheit Meter – vorliegen.

Globale Parameter wie z.B. der Durchmesser und die Höhe des Tanks sollen in einem globalen Datenbaustein "Daten\_Tank" strukturiert abgelegt werden.

Das Programm zur Berechnung des Inhaltes soll in einer Funktion "Berechnung\_Tankinhalt" geschrieben werden und die Parameter die Einheit Meter bzw. Liter verwenden.

#### 6.1 Globaler Datenbaustein "Daten\_Tank"

Die globalen Parameter werden in einem globalen Datenbaustein in mehreren Strukturen abgelegt.

| Name            | Datentyp | Startwert | Kommentar                 |
|-----------------|----------|-----------|---------------------------|
| Abmessungen     | STRUCT   |           |                           |
| Hoehe           | REAL     | 12.0      | in Meter                  |
| Durchmesser     | REAL     | 3.5       | in Meter                  |
| Messwerte       | STRUCT   |           |                           |
| Fuellstand_per  | INT      | 0         | Wert zwischen 027648      |
| Fuellstand_skal | REAL     | 0.0       | Wert zwischen 0…12.0      |
| Inhalt          | REAL     | 0.0       | Inhalt des Tanks in Liter |
| Fehlerflags     | STRUCT   |           |                           |
| berechne_inhalt | BOOL     |           | im Fehlerfall = TRUE      |

Tabelle 1: Parameter im Datenbaustein "Daten\_Tank"

#### 6.2 Funktion "Berechnung\_Tankinhalt"

Dieser Baustein berechnet den Inhalt des Tanks in Litern.

Im ersten Schritt soll keine Überprüfung auf Sinnhaftigkeit der übergebenen Parameter erfolgen.

Für diesen Schritt sind folgende Parameter erforderlich:

| Input       | Datentyp | Kommentar                              |
|-------------|----------|----------------------------------------|
| Durchmesser | REAL     | Durchmesser des Zylindertanks in Meter |
| Fuellstand  | REAL     | Füllstand des Tankinhaltes in Meter    |
| Output      |          |                                        |
| Inhalt      | REAL     | Inhalt des Zyklindertanks in Liter     |

Tabelle 2: Parameter für FC "Berechnung\_Tankinhalt" im ersten Schritt

Zur Lösung der Aufgabe wird die Formel zur Volumenberechnung eines stehenden Zylinders angewendet. Der Umrechnungsfaktor 1000 wird verwendet, um das Ergebnis in Litern zu berechnen.

$$V = \frac{d^2}{4} \cdot \rho \cdot h \qquad => \qquad \# \text{Inhalt} = \frac{\# \text{Durchmesser}}{4} \cdot 3.14159 \cdot \# \text{Fuellstand} \cdot 1000$$

#### 6.3 Erweiterung der Funktion "Berechnung\_Tankinhalt"

Der zweite Schritt prüft, ob der Durchmesser größer als Null ist. Des Weiteren soll getestet werden, ob der Füllstand größer oder gleich Null und kleiner oder gleich der Höhe des Tanks ist. Im Fehlerfall wird der neue Parameter "er" auf TRUE gesetzt und der Parameter "Inhalt" erhält den Wert -1.

| Input       | Datentyp | Kommentar                              |
|-------------|----------|----------------------------------------|
| Hoehe       | REAL     | Hoehe des Zylindertanks in Meter       |
| Durchmesser | REAL     | Durchmesser des Zylindertanks in Meter |
| Fuellstand  | REAL     | Füllstand des Tankinhaltes in Meter    |
| Output      |          |                                        |
| er          | BOOL     | Fehlerflag; bei Fehler = TRUE          |
| Inhalt      | REAL     | Inhalt des Zyklindertanks in Liter     |

Erweitern Sie die Schnittstelle dazu um den Parameter "er" und "Hoehe".

Tabelle 3: Parameter für FC "Berechnung\_Tankinhalt" im zweiten Schritt

## 7. Strukturierte Schritt-für-Schritt-Anleitung

Im Folgenden finden Sie eine Anleitung zur Umsetzung der Planung. Sollten Sie gut zurechtkommen, so reichen Ihnen die nummerierten Schritte zur Bearbeitung aus. Ansonsten folgen Sie einfach den folgenden detaillierten Schritten der Anleitung.

#### 7.1 Dearchivieren eines vorhandenen Projekts

Bevor wir mit der Programmierung beginnen können, benötigen wir ein Projekt mit einer Hardwarekonfiguration. (z.B. SCE\_DE\_012-101\_Hardwarekonfiguration\_S7-1516F\_....zap). Zum Dearchivieren eines vorhandenen Projekts müssen Sie aus der Projektansicht heraus unter ® Projekt ® Dearchivieren das jeweilige Archiv aussuchen. Bestätigen Sie Ihre Auswahl anschließend mit öffnen. ( ® Projekt ® Dearchivieren ® Auswahl eines .zap-Archivs ® öffnen )

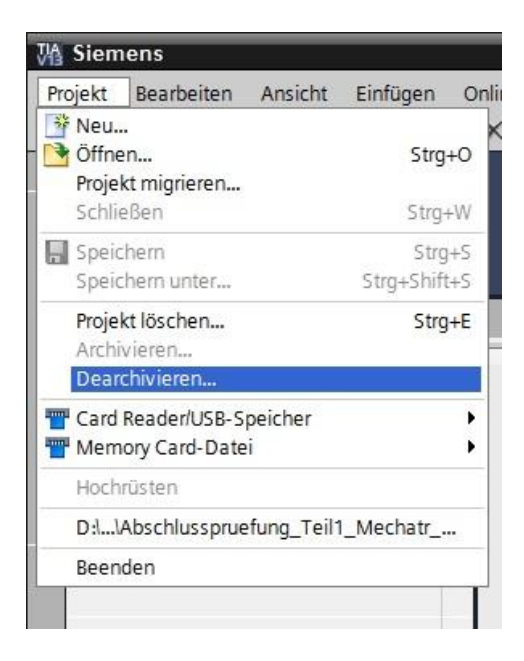

 R Als Nächstes kann das Zielverzeichnis ausgewählt werden, in welchem das dearchivierte Projekt gespeichert werden soll. Bestätigen Sie Ihre Auswahl mit "OK".
 ( Projekt ® Speichern unter ® OK )

#### 7.2 Speichern des Projektes unter einem neuen Namen

® Das geöffnete Projekt speichern Sie unter dem Namen 052-201\_Startup\_SCL.
 ( ® Projekt ® Speichern unter ... ® 052-201\_Startup\_SCL ® Speichern )

| M Sieme                   | ens - G:VAut                    | omation  | 012_101_C | PU1516F |
|---------------------------|---------------------------------|----------|-----------|---------|
| Projekt                   | Bearbeiten                      | Ansicht  | Einfügen  | Online  |
| 📑 Neu<br>Diffner          | n                               |          | 2         | strg+0  |
| Projek<br>Schlie          | t migrieren<br>Ben              |          | 2         | strg+W  |
| 🔚 Speic                   | hern                            |          |           | Strg+S  |
| Speic                     | hern unter                      | <b>N</b> | Strg+S    | hift+S  |
| Projek<br>Archiv<br>Dearc | t löschen<br>rieren<br>hivieren |          | :         | Strg+E  |
| T Card F                  | Reader/USB-Sp<br>ory Card-Datei | beicher  |           | ;       |
| Hochr                     | üsten                           |          |           |         |

#### 7.3 Anlegen des Datenbausteins "Daten\_Tank"

® Navigieren Sie in der Projektansicht zu den ® Programmbausteinen und erstellen Sie einen neuen Baustein, indem Sie auf ® Neuen Baustein hinzufügen doppelklicken.

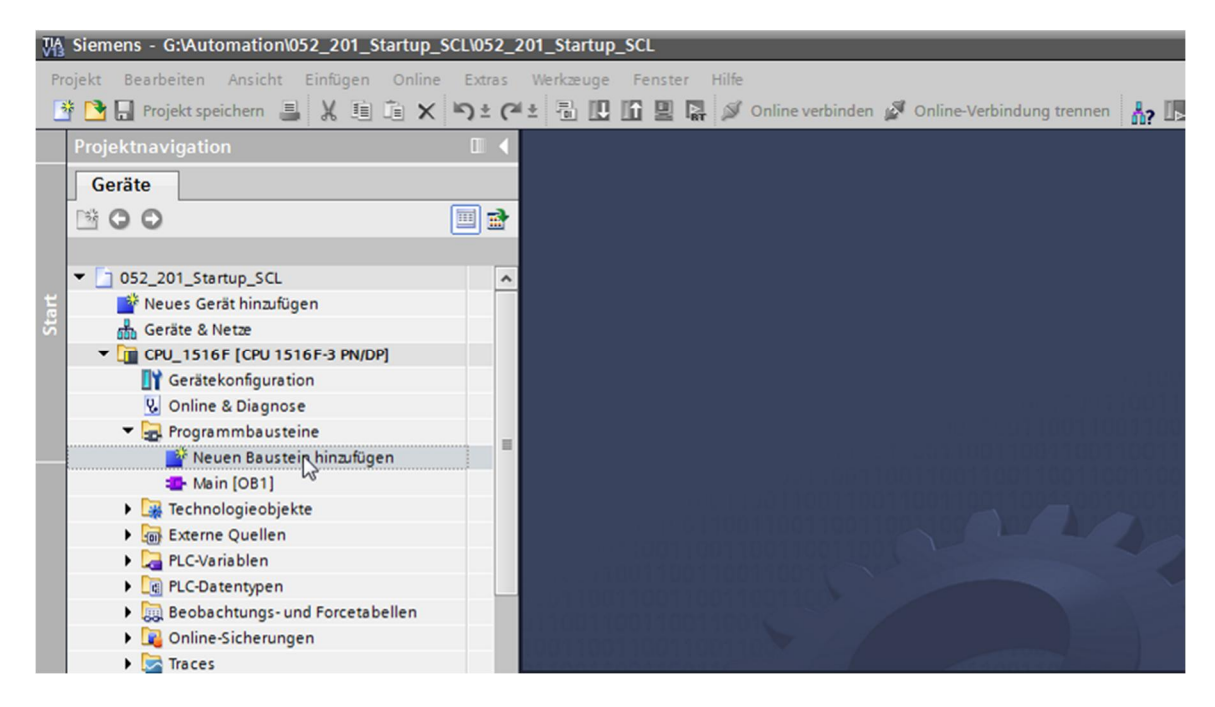

| euen Baustein hir  | zufügen        |                        |                               |              | >   |
|--------------------|----------------|------------------------|-------------------------------|--------------|-----|
| Daten_Tank         |                |                        |                               |              |     |
|                    | Тур:           | 🧧 Global-DB            | •                             |              |     |
| OB                 | Sprache:       | DB                     | -                             |              |     |
| Organisations-     | Nummer:        | 1                      | \$                            |              |     |
| Daustein           |                | 🔿 manuell              |                               |              |     |
|                    |                | 💽 automatisch          |                               |              |     |
| FB                 | Beschreibung:  |                        |                               |              |     |
| Funktions-         | Datenbausteine | e (DBs) dienen der Spe | icherun <mark>g</mark> von Pr | ogrammdaten. |     |
| baustein           |                |                        |                               |              |     |
|                    |                |                        |                               |              |     |
| FC                 |                |                        |                               |              |     |
| Funktion           |                |                        |                               |              |     |
|                    |                |                        |                               |              |     |
|                    |                |                        |                               |              |     |
| DB                 |                |                        |                               |              |     |
| Daten-<br>baustein |                |                        |                               |              |     |
|                    | mehr           |                        |                               |              |     |
| Weitere Informa    | tionen         |                        |                               |              | _   |
| Neu hinzufügen ur  | nd öffnen      |                        |                               | OK Abbrec    | hen |

 ß Geben Sie nun die unten angegebenen Namen der Variablen mit Datentyp, Startwert und Kommentar ein.

| 05  | 2_2 | 201 | _s         | tartup_SCL → CPU               | J_1516F  | [CPU 1516                                                                                          | F-3 PN/DP | P] 🕨 Progr | ammbauste    | eine → Daten_Tank [[ |
|-----|-----|-----|------------|--------------------------------|----------|----------------------------------------------------------------------------------------------------|-----------|------------|--------------|----------------------|
| 101 | 1 🗐 | ¥   | <b>8</b> 0 | <b>B</b> - 119 B- B- B<br>Tank | ⇒ ® E    | <b>1</b><br>1<br>1<br>1<br>1<br>1<br>1<br>1<br>1<br>1<br>1<br>1<br>1<br>1<br>1<br>1<br>1<br>1<br>1 |           |            |              |                      |
|     | Ua  | Na  | me         |                                | Datentyp | Defaultwert                                                                                        | Startwert | Remanenz   | Einstellwert | Kommentar            |
| 1   | -   | -   | St         | atic                           |          | Leonard Contractor                                                                                 |           |            |              |                      |
| 2   | -   |     | •          | Abmessungen                    | Struct   |                                                                                                    |           |            |              |                      |
| 3   | -   |     |            | Hoehe                          | Real     | 0.0                                                                                                | 12.0      |            |              | in Meter             |
| 4   | -   |     |            | Durchmesser                    | Real     | 0.0                                                                                                | 3.5       |            |              | in Meter             |
| 5   |     |     |            | <hinzufügen></hinzufügen>      |          |                                                                                                    |           |            |              |                      |
| 6   | -   |     | •          | Messwerte                      | Struct   |                                                                                                    |           |            |              |                      |
| 7   | -   |     |            | Fuellstand_per                 | Int      | 0                                                                                                  | 0         |            |              | Wert zwischen 027648 |
| 8   |     |     |            | Fuellstand_skal                | Real     | 0.0                                                                                                | 0.0       |            |              | Wert zwischen 012.0  |
| 9   | -   |     |            | Inhalt                         | Real     | 0.0                                                                                                | 0.0       |            |              | in Liter             |
| 10  |     |     |            | <hinzufügen></hinzufügen>      |          |                                                                                                    |           |            |              |                      |
| 11  | -   |     | •          | Fehlerflags                    | Struct   |                                                                                                    |           |            |              |                      |
| 12  | -   |     |            | berechne_inhalt                | Bool     | false                                                                                              | false     |            |              | im Fehlerfall = TRUE |
| 13  |     |     |            | <hinzufügen></hinzufügen>      |          |                                                                                                    |           |            |              |                      |

#### 7.4 Erstellen der Funktion "Berechne\_Inhalt"

- ® Jetzt fügen Sie eine Funktion hinzu, geben den Namen ein und wählen die Sprache aus.

| leuen Baustein hir         | ızufügen                        |                                    |               |    | ×         |
|----------------------------|---------------------------------|------------------------------------|---------------|----|-----------|
| Name:                      |                                 |                                    |               |    |           |
| Berechne_Inhalt            |                                 |                                    |               |    |           |
| Organisations-<br>baustein | Sprache:<br>Nummer:             | SCL<br>1<br>manuell<br>automatisch |               |    |           |
| Funktions-<br>baustein     | Beschreibung:<br>Funktionen sin | d Codebausteine ohne               | e Gedächtnis. |    |           |
| Funktion                   |                                 |                                    |               |    |           |
| Daten-<br>baustein         | mehr                            |                                    |               |    |           |
| Weitere Informa            | tionen                          |                                    |               |    |           |
| Neu hinzufügen ur          | nd öffnen                       |                                    |               | ОК | Abbrechen |

Frei verwendbar für Bildungs-/F&E-Einrichtungen. © Siemens AG 2017. Alle Rechte vorbehalten. SCE\_DE\_052-201 SCL\_S7-1500\_R1703.docx

#### 7.5 Schnittstelle der Funktion "Berechne\_Inhalt" festlegen

Im oberen Abschnitt Ihrer Programmieransicht finden Sie die Schnittstellenbeschreibung Ihrer Funktion.

| - Sec | 1   |                                    | 📲 ± 😰    | 🍋 💊 🗐       | 😵 🗣 🎟 🖬 🚽 🚺 🖗 📢 🖏 🕾 🕾 🔢 |  |
|-------|-----|------------------------------------|----------|-------------|-------------------------|--|
|       | Bei | echne_Inhalt                       |          |             |                         |  |
|       |     | Name                               | Datentyp | Defaultwert | Kommentar               |  |
| 1     |     | <ul> <li>Input</li> </ul>          |          |             |                         |  |
| 2     |     | <ul> <li>Hinzufügen&gt;</li> </ul> |          |             |                         |  |
| 3     |     | <ul> <li>Output</li> </ul>         |          |             |                         |  |
| 4     |     | Hinzufügen>                        |          |             |                         |  |
| 5     |     | <ul> <li>InOut</li> </ul>          |          |             |                         |  |
| 5     |     | Hinzufügen>                        |          |             |                         |  |
| 7     |     | ▼ Temp                             |          |             |                         |  |
| 3     |     | Hinzufügen>                        |          |             |                         |  |
| 9     |     | <ul> <li>Constant</li> </ul>       |          |             |                         |  |
| 01    |     | <ul> <li>Hinzufügen&gt;</li> </ul> |          |             |                         |  |
| 11    |     | ▼ Return                           |          |             |                         |  |
| 12    |     | <ul> <li>Berechne_Inh.</li> </ul>  | Void     |             |                         |  |
|       |     |                                    |          |             | 100×01 100×01           |  |
| IF.,  | 0   | SE FOR WHILE (**                   | )        |             |                         |  |
|       | 1   |                                    |          |             |                         |  |
|       |     |                                    |          |             |                         |  |

- ® Legen Sie die folgenden Input- und Outputparameter an.

| 05 | 2_2 | 201 | I_Startup_SCL →           | CPU_15   | 16F [CPU 1  | 516F-3 PN/DP] 🕨 Programmbaustei        |
|----|-----|-----|---------------------------|----------|-------------|----------------------------------------|
|    |     | a), |                           |          |             |                                        |
| 1  | 1   | 50  | 🖻 🖦 🖿 🗃                   | 🖀 ± 😰    | دی 😒        | 😵 🖬 🖬 🏭 🐂 📢 📢                          |
|    | Bei | rec | hne_Inhalt                |          |             |                                        |
|    | -   | Na  | ime                       | Datentyp | Defaultwert | Kommentar                              |
| 1  | -   | •   | Input                     |          |             |                                        |
| 2  |     |     | Durchmesser               | Real     |             | Durchmesser des Zylindertanks in Meter |
| 3  | -   |     | Fuellstand                | Real     |             | Füllstand des Tankinhaltes in Meter    |
| 4  |     |     | <hinzufügen></hinzufügen> |          |             |                                        |
| 5  |     | •   | Output                    |          |             |                                        |
| 6  |     |     | Inhalt                    | Real     |             | Inhalt des Zyklindertanks in Liter     |
| 7  |     |     | <hinzufügen></hinzufügen> |          |             |                                        |
| 8  | -   | •   | InOut                     |          |             |                                        |
| 9  |     |     | <hinzufügen></hinzufügen> |          |             |                                        |
| 10 | -   | •   | Temp                      |          |             |                                        |
| 11 |     |     | <hinzufügen></hinzufügen> |          |             |                                        |
| 12 | -   | •   | Constant                  |          |             |                                        |
| 13 |     |     | <hinzufügen></hinzufügen> |          |             |                                        |

#### 7.6 **Programmierung der Funktion "Berechne\_Inhalt"**

® Geben Sie unten stehendes Programm ein. (® Programm eingeben)

| Name     Datentyp     Defaultwert     Kommentar       1     Input     Input     Input       2     Input     Input     Input       3     Input     Input     Input       4     Input     Input     Input       5     Inhalt     Real     Inhalt des Zyklindertanks in Liter                                                                                                    | 101 | è ≣<br>Be | rec | B to the second second sec | 🖀 ± 😥    | ¢ <sup>©</sup> ⊊₀ "≣ | ♥ C= 亚 亞 辩 L= Y= IP SL CH & ♡♡         | ÷, ₪ |   |
|----------------------------------------------------------------------------------------------------|-----|-----------|-----|----------------------------------------------------------------------------------------------------|----------|----------------------|----------------------------------------|------|---|
| 1     Imput     Imput     Imput       2     Imput     Imput     Imput       3     Imput     Imput     Imput       4     Imput     Imput     Imput       5     Imput     Imput     Imput                                                                                                    |     | -         | Na  | me                                                                                                    | Datentyp | Defaultwert          | Kommentar                              |      |   |
| 2       2       2       2       2       2       2       2       2       2       2       2       2       2       2       2       2       2       2       2       2       2       2       2       2       2       2       2       2       2       2       2       2       2       2       2       2       2       2       2       2       2       2       2       2       2       2       2       2       2       2       2       2       2       2       2       2       2       2       2       2       2       2       2       2       2       2       2       2       2       2       2       2       2       2       2       2       2       2       2       2       2       2       2       2       2       2       2       2       2       2       2       2       2       2       2       2       2       2       2       2       2       2       2       2       2       2       2       2       2       2       2       2       2       2       2       2       2       2 | 1   | -         | -   | Input                                                                                                    |          |                      |                                        |      | ^ |
| 3     Image: Fuellstand     Real     Füllstand des Tankinhaltes in Meter       4     Image: Fuellstand     Füllstand des Tankinhaltes in Meter       5     Image: Fuellstand     Inhalt       6     Inhalt     Real                                                                                                    | 2   | -         |     | Durchmesser                                                                                                    | Real 🔳   |                      | Durchmesser des Zylindertanks in Meter |      | = |
| 4     4     ✓ Output       5     4     ■       1     Inhalt     Real   Inhalt des Zyklindertanks in Liter                                                                                                    | 3   |           |     | Fuellstand                                                                                                    | Real     |                      | Füllstand des Tankinhaltes in Meter    |      |   |
| 5 🤕 🔹 Inhalt Real Inhalt des Zyklindertanks in Liter                                                                                                    | 4   | -         | •   | Output                                                                                                    |          |                      |                                        |      |   |
|                                                                                                    | 5   | -         |     | Inhalt                                                                                                    | Real     |                      | Inhalt des Zyklindertanks in Liter     |      | ~ |
|                                                                                                    |     | 111       | -   |                                                                                                    | 111 1    |                      |                                        |      |   |

® Übersetzen Sie nun Ihr Programm und überprüfen es auf syntaktische Fehler. Diese werden im Inspektorfenster unterhalb der Programmierung angezeigt. Beheben Sie gegebenenfalls die Fehler und übersetzen anschließend erneut. Speichern Sie danach Ihr Programm.
 ( ® I Projekt speichern )

| ojektnavigation 🔲 🕯                                                                                                    | 201_Startup_SCL ▶ (                                                                                                    | CPU_1516F [CPU 1510                                                                                                 | 6F-3 PN/DP] > Programmbausteine > Be   | rechne_Inhalt [F      | [C1] _ 🖬 🖬 🗙               | 🕻 Anweisungen 🛛 🗊 🗉      |
|----------------------------------------------------------------------------------------------------|----------------------------------------------------------------------------------------------------|----------------------------------------------------------------------------------------------------|----------------------------------------|-----------------------|----------------------------|--------------------------|
| Geräte                                                                                                    | Ubersetzen                                                                                                    |                                                                                                    |                                        |                       |                            | Optionen                 |
| 00                                                                                                    | }                                                                                                    | 🛛 🖙 😢 🕼 👘                                                                                                    | 9 G                                    | o. 😳 😳 🔢              | 3                          | Mt, 🗋                    |
|                                                                                                    | Berechne Inhalt                                                                                                    |                                                                                                    |                                        |                       |                            | > Favoriten              |
| 052 201 Startup SCL                                                                                                    | ^ Name                                                                                                    | Datentyp Defaultwer                                                                                                 | t Kommentar                            |                       |                            | t Einfache Anunisungen   |
| Neues Gerät hinzufügen                                                                                                    | 1 - Input                                                                                                    |                                                                                                    |                                        |                       |                            | Entractie Anweisungen    |
| 🛔 Geräte & Netze                                                                                                    | 2 🕣 = Durchmesse                                                                                                    | er Real 🔳                                                                                                    | Durchmesser des Zylindertanks in Meter |                       | -                          | Name                     |
| CPU_1516F [CPU 1516F-3 PN/DP]                                                                                                    | 3 🕣 = Fuellstand                                                                                                    | Real                                                                                                    | Füllstand des Tankinhaltes in Meter    |                       |                            | A Zeiten                 |
| 🛐 Gerätekonfiguration                                                                                                    | 4 🕣 🔻 Output                                                                                                    |                                                                                                    |                                        |                       |                            | 7ähler                   |
| 😼 Online & Diagnose                                                                                                    | 5 📶 = Inhalt                                                                                                    | Real                                                                                                    | Inhalt des Zyklindertanks in Liter     |                       |                            | Vergleicher              |
| 🔻 🛃 Programmbausteine                                                                                                    |                                                                                                    |                                                                                                    | how and how and                        |                       |                            | Mathematische Eunktionen |
| 🎬 Neuen Baustein hinzufügen                                                                                                    | IF OF TO DO., DO (*.                                                                                                    | *)                                                                                                    |                                        |                       |                            | Verschieben              |
|                                                                                                    |                                                                                                    |                                                                                                    |                                        |                       |                            | Umwandler                |
| Berechne_Inhalt [FC1]                                                                                                    | I #Innait                                                                                                    | := SQR(#Durc                                                                                                    | cnmesser) / 4 * 3.14159 *              | #Fuellsta             | and * 1000;                | Programmsteuerung        |
| Daten_Tank [DB1]                                                                                                    |                                                                                                    |                                                                                                    |                                        |                       |                            | Wortverknüpfungen        |
| Technologieobjekte                                                                                                    |                                                                                                    |                                                                                                    |                                        |                       |                            | Schieben und Rotieren    |
|                                                                                                    |                                                                                                    |                                                                                                    |                                        |                       |                            |                          |
| 🕨 ன Externe Quellen                                                                                                    |                                                                                                    |                                                                                                    |                                        |                       |                            | FTC Legacy               |
| Externe Quellen     Ga PLC-Variablen                                                                                                    |                                                                                                    |                                                                                                    |                                        |                       |                            | • tro Legacy             |
| <ul> <li>▶ 2000 Externe Quellen</li> <li>▶ 2000 PLC-Variablen</li> <li>▶ 2000 PLC-Datentypen</li> </ul>                                                                                                    |                                                                                                    |                                                                                                    |                                        |                       |                            | ▶ tītā Legacy            |
| <ul> <li>         Externe Quellen      </li> <li>         PLC-Variablen      </li> <li>         PLC-Datentypen      </li> <li>         Beobachtungs- und Forcetabellen      </li> </ul>                                                                                                    | <                                                                                                    | Ш                                                                                                    | > 150                                  |                       |                            | ▶ n Legacy               |
| Sign Externe Quellen     Sign PLC-Variablen     Bebachtungs- und Forcetabellen     Sign Peobachtungs- und Forcetabellen     Sign Online-Sicherungen                                                                                                    | <                                                                                                    | Ш                                                                                                    | S Itso                                 | nfo 追 🗓 Diagr         | Iose                       | ▶ m Legacy               |
| Say Externe Quellen     Say PLC-Variablen     Rec-Variablen     Say PLC-Vatentypen     Soy Beobachtungs- und Forcetabellen     Say Online-Sicherungen     Say Traces                                                                                                    | <                                                                                                    | III                                                                                                    | G Eigenschaften                        | nfo 👔 🔀 Diagr         | Nose I I V                 | ▶ m Legacy               |
| Same Externe Quellen     Same PLC-Variablen     Plane PLC-Variablen     Same PLC-Variablen     Same PLC-Variable     Same PLC-Variable     Same PLC-Variable     Same PLC-Variable     Plane PLC-Variable     Plane PLC-Variable     Plane PLC-Variable     Plane PLC-Variable     Plane PLC-Variable     Plane PLC-Variable     Plane PLC-Variable     Plane PLC-Variable     Plane PLC-Variable     Plane PLC-Variable     Plane PLC-Variable     Plane PLC-Variable     Plane PLC-Variable     Plane PLC-Variable     PLC-Variable     Plane PLC-Variable     Plane PLC-Variable     P | <                                                                                                    | III<br>Irverweise Übers                                                                                             | Eigenschaften 150<br>etzen Syntax      | nfo 👔 🗓 Diagr         | Iose I = -                 | • The Legacy             |
| <ul> <li>Smit Externe Quellen</li> <li>Cay TLC-Variablen</li> <li>TLC-Variablen</li> <li>TLC-Variablen</li> <li>Table Beobachtungs- und Forcetabellen</li> <li>Smither Scherungen</li> <li>Table Traces</li> <li>Traces</li> <li>Tragarminformationen</li> <li>Table ForsyrDaten</li> </ul>                                                                                                    | <     Allgemein 3 Que     Allgemein 3 Alle Meldung                                                                                                    | III<br>rverweise Übers<br>en anzeigen 💌                                                                             | Eigenschaften Syntax                   | n <b>fo 👔 🔛</b> Diagr | nose Per                   | ) 🕅 Legacy               |
| Sing Externe Quellen     Carlon Content of the set of the set | <                                                                                                    | III<br>Prverweise Übers<br>en anzeigen V<br>ler: 0; Warnungen: 0)                                                   | Eigenschaften 13<br>Syntax             | nfo 👔 🔀 Diagr         | Nose C                     | ) m Legacy               |
| Simile Externe Quellen           Simile Criviniblen           Simile PLC-Datentypen           Simile Beobachtungs- und Forcetabellen           Simile Scherungen           Simile Scherungen           Simile Grades Force Daten           Simile Grades Force Daten           Simile Grades Force Daten           Simile Grades Force Daten           Simile Grades Force Daten           Simile Grades Force Daten           Simile Grades Force Daten           Simile Grades Force Daten           Simile Grades Force Daten           Simile Grades Force Daten           Simile Grades Force Daten           Simile Grades Force Daten           Simile Force Daten           Simile Force Daten           Simile Force Daten           Simile Force Daten           Simile Force Daten           Simile Force Daten           Simile Force Daten           Simile Force Daten           Simile Force Daten           Simile Force Daten           Simile Force Daten           Simile Force Daten                                                                                                    | Allgemein 🕃 Que<br>Allgemein 🅃 Que<br>Alle Meldung<br>Übersetzen beendet (Fehl                                                                              | III<br>Prverweise Übers<br>(en anzeigen 💌<br>(er: 0; Warnungen: 0)<br>Beschreibur                                   | Syntax                                 | nfo 👔 😢 Diagr         | Fehler Warnu               | ▶ mg Legacy              |
| <ul> <li>Son Externe Quellen</li> <li>Cap Ext-Zoatentypen</li> <li>Son Externation of Forcetabellen</li> <li>Son Traces</li> <li>Programminformationen</li> <li>Son State ProvyDaten</li> <li>PLC-Meldungen</li> <li>Textilisten</li> <li>Lokale Baugruppen</li> </ul>                                                                                                    | Allgemein 👔 Que<br>Allgemein 👔 Que<br>Alle Meldung<br>Übersetæn beendet (Fehl<br>Ffed<br>V CPU_1516F                                                        | III<br>Inverweise Übers<br>Ien anzeigen V<br>Ier: 0; Warnungen: 0)<br>Beschreibur                                   | Syntax Syntax                          | onfo 😧 💟 Diagr        | Fehler Warnu<br>0 0        | Fig Legacy               |
| Sign Externe Quellen     Carl Anticology and Anticology and A | <ul> <li>Allgemein ③ Que</li> <li>▲ ● Alte Meldung<br/>Übersetzen beendet (Fehl</li> <li>■ Frád</li> <li>♥ ← CPU_1516F</li> <li>♥ ← Programmbaus</li> </ul> | III<br>Inverweise Übers<br>Ien anzeigen V<br>Ier: 0; Warnungen: 0)<br>Beschreibur<br>Iteine                         | Syntax Ng                              | Gehe zu ?             | Fehler Warnu<br>0 0<br>0 0 |                          |
| Sig Externe Quellen     Sig Externe Quellen     Cay and the source of the source of the source  | Allgemein 3 Que Allgemein 3 Que All Alle Meldung Übersetzen beendet (Fehl I Frid V CPU_JS16F Serechne_Jr Berechne_Jr                                        | III<br>Irverweise Übers<br>en anzeigen V<br>ler 0: Warnungen: 0)<br>Beschreibur<br>iteine<br>shalt (FC1) Baustein W | Syntax 150<br>setzen Syntax            | Gehe zu ?             | Fehler Warnu<br>0 0<br>0 0 |                          |

|                                       |                      | S.Ei            | genschaften | 🗓 Info 追 🛽 | Diagnose | <b>•</b> • • • |
|---------------------------------------|----------------------|-----------------|-------------|------------|----------|----------------|
| Allgemein (1) Querverweise            | Übersetzen           | Syntax          |             |            |          |                |
| 🕄 🚹 🚺 Alle Meldungen anzeigen         |                      |                 |             |            |          |                |
| Übersetzen beendet (Fehler: 0; Warnur | igen: 0)             |                 |             |            |          |                |
| ! Pfad                                | Beschreibung         |                 |             | Gehe zu    | ? Fehler | Warnu          |
| ✓ ▼ CPU_1516F                         |                      |                 |             | 7          | 0        | 0              |
| Programmbausteine                     |                      |                 |             | 7          | 0        | 0              |
| Berechne_Inhalt (FC1)                 | Baustein wurde erfol | greich überset  | đ.          | 7          |          |                |
| <b>O</b>                              | Übersetzen beendet   | (Fehler: 0; War | nungen: 0)  |            |          |                |
| -                                     |                      |                 | -           |            |          |                |

#### 7.7 Programmierung des Organisationsbausteins "Main [OB1]"

® Vor der Programmierung des Organisationsbausteins ""Main [OB1]"" stellen wir die Programmiersprache auf FUP um. Klicken Sie hierzu vorher mit der linken Maustaste im Ordner "Programmbausteine" auf ""Main [OB1]"". ( ® CPU\_1516F[CPU 1516F-3 PN/DP] ® Programmbausteine ® Main [OB1] ® Programmiersprache umschalten ® FUP )

| Siemens - G:VAutomation/052_201_Startup_SCL     | \052_201_Star  | rtup_SCL         |                  |               |                                        |                      |          |        |      |               |               |      |
|-------------------------------------------------|----------------|------------------|------------------|---------------|----------------------------------------|----------------------|----------|--------|------|---------------|---------------|------|
| rojekt Bearbeiten Ansicht Einfügen Online I     | Extras Werkzei | uge Fenster      | Hilfe            |               |                                        |                      |          |        | Tota | Ilv Integrate | d Automatic   | on   |
| 📑 📑 🚼 Projekt speichern 🚊 🐰 🗉 🚡 🗙 🛎             | ) ± (* ± 🖥     |                  | 🔰 Online         | e verbinden g | 🖉 Online-Verbindung trennen 🛛 🚹 🖪      | 📕 🗶 🖃 🛄              |          |        |      |               | POR           | RTAL |
| Projektnavigation 🔲 🖣                           | 201_Start      | up_SCL 🕨 CPL     | J_1516F [        | CPU 1516F     | -3 PN/DP] > Programmbausteine >        | Berechne_Inha        | It [FC1] | _ # #× | Anv  | veisungen     | 1             |      |
| Geräte                                          |                |                  |                  |               |                                        |                      |          |        | Opt  | ionen         |               |      |
|                                                 |                |                  | c; + 😰 (         | •0 (m ==      | 05 (c. az az 40 (c. 14                 | 0,000,000            | U        |        |      |               | - ML * 🗖      | 1 1  |
|                                                 | Perechn        | a lobalt         | ual →  042   · · |               | A   +- 75 75 +0 1 5 1 4 4              | • 100 • • • • • • 10 | 54       |        |      |               |               | -    |
| ▼ □ 052 201 Startun SCI                         | Name           | e_minant         | Datentur         | Defaultwert   | Kommentar                              |                      |          |        | 1    | avonten       |               | _    |
| Neues Gerät hinzufügen                          |                | put              | Datentyp         | Delbuitweit   | Kommentar                              |                      |          |        | V E  | infache Anw   | eisungen      | _    |
| deräte & Netze                                  | 2              | Durchmesser      | Real             |               | Durchmesser des Zvlindertanks in Meter |                      |          |        | Nam  |               |               |      |
| CPU_1516F [CPU 1516F-3 PN/DP]                   | 3 🕣 =          | Fuellstand       | Real             |               | Füllstand des Tankinhaltes in Meter    |                      |          | -      |      | Bitverknuptun | gen           |      |
| Gerätekonfiguration                             | 4 🕣 🕶 Or       | utput            |                  |               |                                        |                      |          |        |      | Zeiten        |               |      |
| 😼 Online & Diagnose                             | 5 📲 =          | Inhalt           | Real             |               | Inhalt des Zyklindertanks in Liter     |                      |          | ~      |      | Vergleicher   |               |      |
| 🔻 🛃 Programmbausteine 🔤                         | 1              | and Lange I      |                  |               | inter interio                          |                      |          |        |      | Mathematisch  | ne Funktionen | 1    |
| 🍄 Neuen Baustein hinzufügen                     | IF CASE F      | OR WHILE. (**)   |                  |               |                                        |                      |          |        |      | Verschieben   |               |      |
| Main [0 Öffnen                                  | -              | #Tnbalt          | - COD            | (#Durck       | moccor) ( 4 * 2 14150                  | * #Eucli             | stand t  | 1000.  |      | Umwandler     |               |      |
| Berechr V Ausschneiden                          | Stra           | #IIIIalt .       | - SQR            | (#DULCI       | IIIIesser) / 4 ~ 3.14133               | #rueil:              | stanu "  | 1000,  | + -  | Programmste   | uerung        |      |
| Daten_1 Kopieren                                | Strg+C         |                  |                  |               |                                        |                      |          |        | + DE | Wortverknüpf  | ungen         |      |
| Einfügen                                        | Strg+V         |                  |                  |               |                                        |                      |          |        | ۱ 🖻  | Schieben und  | Rotieren      |      |
| <ul> <li>Externe Qu</li> <li>Dischen</li> </ul> | Entf           |                  |                  |               |                                        |                      |          |        | + ET | Legacy        |               |      |
| Umbenennen                                      | F2             |                  |                  |               |                                        |                      |          |        |      |               |               |      |
| Bechachtur überetere                            |                |                  |                  | Ш             | >                                      | 150%                 | -        |        |      |               |               |      |
| Online-Sich Laden in Gerät                      |                |                  |                  |               | O Figonschoften                        | 1 Info D D           | agnoso   |        |      |               |               |      |
| Traces Ø Online verbinden                       | Strg+K         |                  |                  | 1.8.          | scigenscharten                         |                      | lagnose  |        |      |               |               |      |
| Programmi 🖉 Online-Verbindung trenn-            | en Strg+M      | n 🔃 Querve       | erweise          | Uberset       | tzen Syntax                            |                      |          |        |      |               |               |      |
| Geräte-Prox                                     | en Shift_F11   | Alle Meldungen   | anzeigen         | -             |                                        |                      |          |        |      |               |               |      |
| PLC-Meldun 💉 Ouerverweise                       | F11            | beendet (Fehler: | 0; Warnung       | en: 0)        |                                        |                      |          |        |      |               |               |      |
| Textlisten 📔 Aufrufstruktur                     | 0.000          |                  | 1                | Beschreibung  |                                        | Gehe zu ?            | Fehler   | Warnu  |      |               |               |      |
| 🕨 🚺 Lokale Bau 🗾 Belegungsplan                  |                | 1516F            |                  | -             |                                        | 7                    | 0        | 0      | <    | 111           |               | >    |
| Gemeinsame I     Programmiersprache um          | schalten 🕨     | AW               | ne               |               |                                        | ~                    | 0        | 0      | > E  | rweiterte An  | weisungen     | _    |
| Dokumentatio                                    |                | KOP hha          | lt (FC1)         | Baustein wur  | de erfolgreich übersetzt.              | ~                    |          |        | 1 1  | Cochnologio   | 5             | _    |
| Know-now-schutz                                 |                | FUP              |                  | Übersetzen b  | eendet (Fehler: 0; Warnungen: 0)       |                      |          |        |      | eennologie    |               | _    |
| Referenzprojekte Drucken                        | Strg+P         | 13               |                  |               |                                        |                      |          |        | 1    | communikatio  | on            | _    |
| Detailansicht<br>Druckvorschau                  |                |                  |                  |               |                                        |                      |          | >      | > (  | Optionspaket  | e             |      |

® Öffnen Sie nun den Organisationsbaustein "Main [OB1]" mit einem Doppelklick.

| VA   | Siemens - G:\Automation\052_201_Start   | nb_8 | iCL\ |
|------|-----------------------------------------|------|------|
| Pr   | ojekt Bearbeiten Ansicht Einfügen On    | line | E    |
| 2    | 🛉 🎦 📘 Projekt speichern ا 👗 🗯           | ×    | 5    |
|      | Projektnavigation                       | ۵    | ◀    |
|      | Geräte                                  |      |      |
|      | 1 O O                                   |      |      |
| rung |                                         |      |      |
| nie  | <ul> <li>052_201_Startup_SCL</li> </ul> |      | ^    |
|      | 📑 Neues Gerät hinzufügen                |      |      |
| Ja   | Geräte & Netze                          |      |      |
| 2    | CPU_1516F [CPU 1516F-3 PN/DP]           |      |      |
| 5    | Gerätekonfiguration                     |      |      |
| Ы    | 😧 Online & Diagnose                     |      |      |
|      | 🔻 🔙 Programmbausteine                   |      | =    |
|      | 📑 Neuen Baustein hinzufügen             |      |      |
|      | 📲 Main [OB1] 🕟                          |      |      |
|      | : Berechne_Inhalt () <sup>€</sup> C1]   |      |      |
|      | 🧧 Daten_Tank [DB1]                      |      |      |
|      | -                                       |      |      |

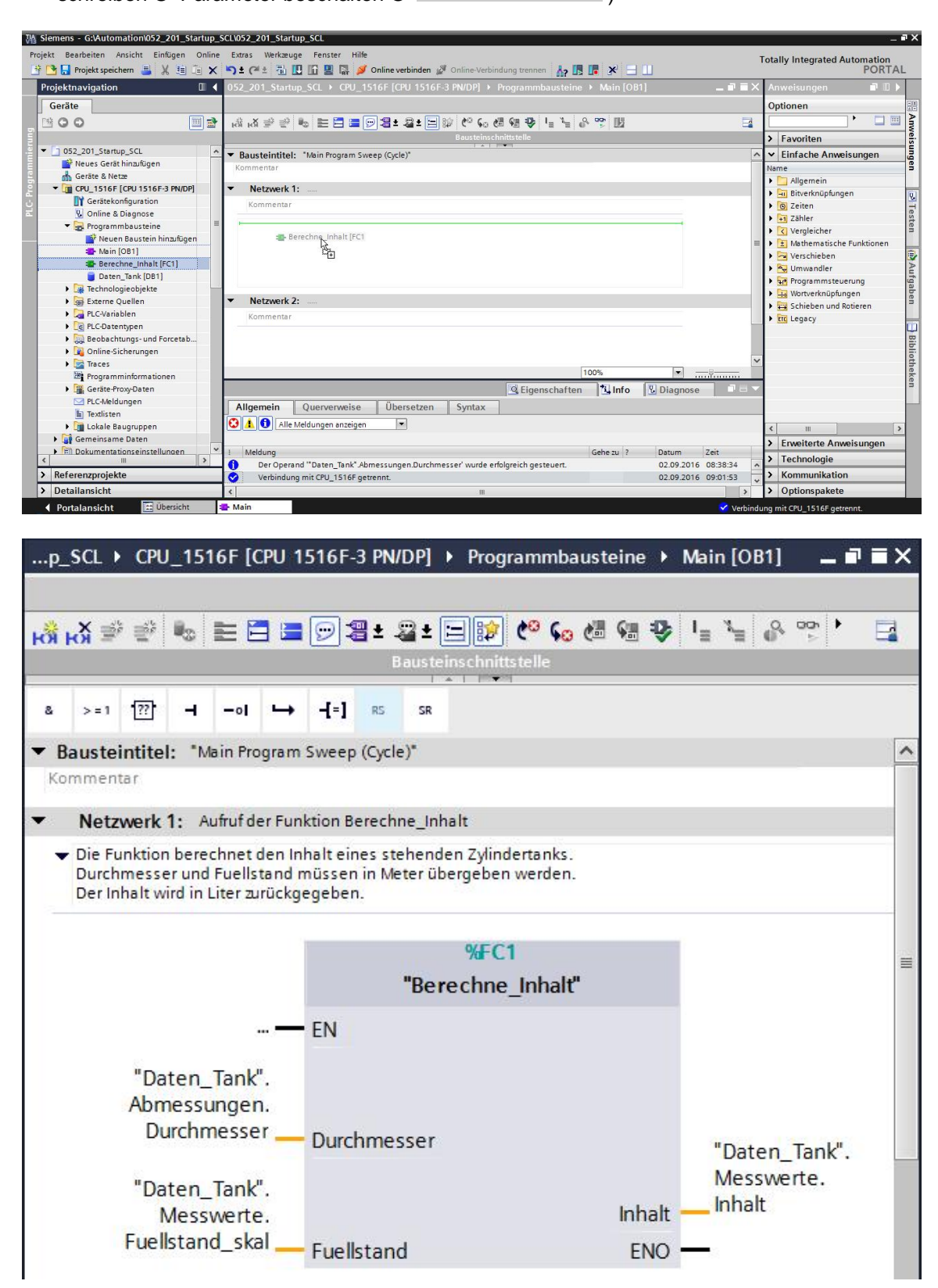

#### 7.8 Programm übersetzen und laden

® Klicken Sie auf den Ordner "Programmbausteine" und übersetzen Sie das gesamte Programm. Nach erfolgreichem Übersetzen laden Sie das Projekt in die Steuerung.
 ( ® 🛐 ® 🛄 )

| Mi Siemens - G:\Automation\052_201_Startup_SCL | \052_201_Startup_SCL                                                             |                                                                          |                                       |                                            | ∎ X  |
|------------------------------------------------|----------------------------------------------------------------------------------|--------------------------------------------------------------------------|---------------------------------------|--------------------------------------------|------|
| Projekt Bearbeiten Ansicht Einfügen Online B   | Extras Werkzeuge Fenster Hilfe                                                   |                                                                          |                                       | Totally Integrated Automation              |      |
| 👎 🎦 🕞 Projekt speichern 昌 🐰 🗐 🖆 🗙 🗠            | ) ± C# ± 🗟 🖪 🕼 🖪 🖉 🌽                                                             | Online verbinden 🦉 Online-Verbindung trennen                             |                                       | PORTA                                      | L    |
| Projektnavigation 🔲 🖣                          | p_SCL → CPU_1516F [CPU                                                           | 1516F-3 PN/DP] 🔸 Programmbausteine 🕨 N                                   | Aain [OB1] 🛛 🖬 🖬 🗙                    | Anweisungen 🗊 🗉 🕨                          | Τ    |
| Geräte                                         | Lader in Gerac                                                                   |                                                                          |                                       | Ontionen                                   |      |
|                                                |                                                                                  |                                                                          | 1 1 0 00 1 -                          | Mi Mi                                      | N    |
|                                                |                                                                                  |                                                                          | .II. 6. > -1                          |                                            | IWe  |
|                                                | -                                                                                | Bausteinschnittsteile                                                    |                                       | > Favoriten                                | - Su |
| ◆ OS2_201_Startup_SCL                          | a >=1 1??] → -01 →                                                               | -f=1 85 58                                                               |                                       | ✓ Einfache Anweisungen                     | ng   |
| Carita & Natur                                 |                                                                                  |                                                                          |                                       | Name                                       | . Š  |
|                                                | <ul> <li>Bausteintitel: "Main Program</li> </ul>                                 | n Sweep (Cycle)*                                                         | ^                                     | 🕨 🛅 Allgemein                              |      |
| Gerätekonfiguration                            | Kommentar                                                                        |                                                                          |                                       | Bitverknüpfungen                           | ۷.   |
|                                                | Netzwark 1: Aufruf der Fu                                                        | aktion Berechne Inhalt                                                   |                                       | Zeiten                                     | Te   |
| Contre a Disgnose     The Programmhaustaine    | Hotzwerk I. Honorderia                                                           |                                                                          |                                       | ▶ +1 Zähler                                | ste  |
| Neven Raustain hinzufüren                      | <ul> <li>Die Funktion berechnet den li<br/>Durchmesser und Evellstand</li> </ul> | nhalt eines stehenden Zylindertanks.<br>müssen in Meter überneben werden |                                       | Vergleicher                                | =    |
| Main [OB1]                                     | Der Inhalt wird in Liter zurück                                                  | gegeben.                                                                 |                                       | Mathematische Funktionen                   | -    |
| Berechne Inhalt [EC1]                          |                                                                                  |                                                                          |                                       | Verschieben                                | 2    |
| Daten Tank [DB1]                               |                                                                                  | %FC1                                                                     |                                       | Umwandler                                  | uf   |
| Technologiegbiekte                             |                                                                                  | "Deve shoe Johalt"                                                       | =                                     | Programmsteuerung                          | gal  |
| Externe Quellen                                |                                                                                  | berechne_innat                                                           |                                       | Vortverknüpfungen                          | ben  |
| PIC-Variablen                                  |                                                                                  | EN                                                                       |                                       | Gchieben und Rotieren                      | 1    |
| PI C-Datentynen                                |                                                                                  |                                                                          |                                       | Enc Legacy                                 |      |
| Beobachtungs- und Forcetabellen                | "Daten_Tank".                                                                    |                                                                          |                                       |                                            | B    |
| Online-Sicherungen                             | Abmessungen.                                                                     |                                                                          |                                       |                                            | bli  |
| Fraces                                         | Durchmesser                                                                      | Durchmesser                                                              | 2000 AND 100                          |                                            | oth  |
| Programminformationen                          |                                                                                  | barennesser                                                              | "Daten_Tank".                         |                                            | eke  |
| Geräte-Proxy-Daten                             | "Daten Tank".                                                                    |                                                                          | Messwerte.                            |                                            | ne   |
| PLC-Meldungen                                  | Messwerte.                                                                       | Inhalt -                                                                 | Inhalt                                |                                            |      |
| Textlisten                                     | Fuellstand skal                                                                  | Fuelletand                                                               |                                       |                                            |      |
| Lokale Baugruppen                              | C. C. C. C. C. C. C. C. C. C. C. C. C. C                                         | i delistariti                                                            |                                       |                                            |      |
| Gemeinsame Daten                               |                                                                                  |                                                                          |                                       | > Envoltarta Anunisungan                   | -    |
| Dokumentationseinstellungen                    |                                                                                  |                                                                          |                                       | <ul> <li>Liweiterte Anweisungen</li> </ul> | 4    |
| Sprachen & Ressourcen                          | Netzwerk 2:                                                                      |                                                                          | ~                                     | > Technologie                              |      |
| > Referenzprojekte                             | <                                                                                | > 140%                                                                   | · · · · · · · · · · · · · · · · · · · | > Kommunikation                            |      |
| > Detailansicht                                |                                                                                  | 🧟 Eigenschaften 🚺 Info 🔒 !                                               | Diagnose 🛛 🗆 📥                        | > Optionspakete                            |      |
| 🖣 Portalansicht 🔚 Übersicht 🚭                  | Berechne_In 😩 Main                                                               | Jaten_Tank                                                               |                                       | Das Projekt 052_201_Startup_SCL wur        |      |

® PG/PC-Schnittstelle auswählen ® Subnetz auswählen ® Suche starten ® Laden

|                                                                                               | Gerät                                                                                                    | Gerätetyp                                                                                         | Steckpl                 | Тур                        | Adresse                                                    | Subneta                                                     | 2               |
|-----------------------------------------------------------------------------------------------|----------------------------------------------------------------------------------------------------|---------------------------------------------------------------------------------------------------|-------------------------|----------------------------|------------------------------------------------------------|-------------------------------------------------------------|-----------------|
|                                                                                               | CPU_1516F                                                                                                    | CPU 1516F-3 PN/                                                                                   | 1 X3                    | PROFIBUS                   | 2                                                          |                                                             |                 |
|                                                                                               |                                                                                                    | CPU 1516F-3 PN/                                                                                   | 1 X1                    | PN/IE                      | 192.168.0.1                                                | PN/IE_1                                                     |                 |
|                                                                                               |                                                                                                    | CPU 1516F-3 PN/                                                                                   | 1 X2                    | PN/IE                      | 192.168.1.1                                                |                                                             |                 |
|                                                                                               |                                                                                                    |                                                                                                   |                         |                            |                                                            |                                                             | ŝ               |
|                                                                                               |                                                                                                    | Typ der PG/PC-Schnitts                                                                            | stelle:                 | PN/IE                      |                                                            |                                                             |                 |
|                                                                                               |                                                                                                    | PG/PC-Schnitts                                                                                    | stelle:                 | 🔊 %AX88772A                | .DeviceDesc%                                               | -                                                           |                 |
|                                                                                               | Verbin                                                                                                    | idung mit Schnittstelle/Sul                                                                       | bnetz                   | Direkt an Steck            | cplatz'1 X1'                                               | -                                                           | ) 🕐             |
|                                                                                               |                                                                                                    | 1. Gat                                                                                            | eway:                   |                            |                                                            | -                                                           | 1 🕐             |
|                                                                                               | Kompatible Teilne<br>Gerät                                                                                                | hmer im Zielsubnetz<br>Gerätetyp                                                                  | Тур                     | A                          | 🛃 Alle kompatibler<br>dresse                               | n Teilnehmer an:<br>Zielgerät                               | æigen           |
|                                                                                               | Kompatible Teilne<br>Gerät<br>PLC_1                                                                                       | hmer im Zielsubnetz<br>Gerätetyp<br>CPU 1516F-3 PN/                                               | Typ<br>. PN/IE          | A(                         | Alle kompatibler<br>dresse<br>22.168.0.1                   | n Teilnehmer an:<br>Zielgerät<br>PLC_1                      | æigen           |
|                                                                                               | Kompatible Teilne<br>Gerät<br>PLC_1<br>                                                                                   | hmer im Zielsubnetz<br>Gerätetyp<br>CPU 1516F-3 PN/<br>–                                          | Typ<br>. PN/IE<br>PN/IE | Ar<br>11<br>21             | Alle kompatibler<br>dresse<br>92.168.0.1<br>ugriffsadresse | n Teilnehmer an:<br>Zielgerät<br>PLC_1<br>                  | æigen           |
|                                                                                               | Kompatible Teilne<br>Gerät<br>PLC_1<br>-                                                                                  | hmer im Zielsubnetz<br>Gerätetyp<br>CPU 1516F-3 PN/<br>–                                          | Typ<br>PN/IE<br>PN/IE   | A(                         | Alle kompatibler<br>dresse<br>92.168.0.1<br>ugriffsadresse | n Teilnehmer anz<br>Zielgerät<br>PLC_1<br>—                 | æigen           |
| <b>(</b>                                                                                      | Kompatible Teilne<br>Gerät<br>PLC_1<br>                                                                                   | hmer im Zielsubnetz<br>Gerätetyp<br>CPU 1516F-3 PN/<br>–                                          | Typ<br>. PN/IE<br>PN/IE | Ar<br>1!<br>21             | Alle kompatibler<br>dresse<br>92.168.0.1<br>ugriffsadresse | n Teilnehmer anz<br>Zielgerät<br>PLC_1<br>—                 | æigen           |
| ED blinken                                                                                    | Kompatible Teilne<br>Gerät<br>PLC_1<br>                                                                                   | hmer im Zielsubnetz<br>Gerätetyp<br>CPU 1516F-3 PN/<br>–                                          | Typ<br>. PN/IE<br>PN/IE | A(<br>11<br>Z              | Alle kompatibler<br>dresse<br>92.168.0.1<br>ugriffsadresse | n Teilnehmer anz<br>Zielgerät<br>PLC_1<br>                  | æigen           |
| LED blinken                                                                                   | Kompatible Teilne<br>Gerät<br>PLC_1<br>                                                                                   | hmer im Zielsubnetz<br>Gerätetyp<br>CPU 1516F-3 PN/<br>–                                          | Typ<br>. PN/IE<br>PN/IE | A(<br>19<br>21             | Alle kompatibler<br>dresse<br>22.168.0.1<br>ugriffsadresse | n Teilnehmer anz<br>Zielgerät<br>PLC_1<br>—                 | æigen           |
| LED blinken                                                                                   | Kompatible Teilne<br>Gerät<br>PLC_1<br>                                                                                   | hmer im Zielsubnetz<br>Gerätetyp<br>CPU 1516F-3 PN/<br>–                                          | Typ<br>PN/IE<br>PN/IE   | A(<br>15<br>Z)             | Alle kompatibler<br>dresse<br>92.168.0.1<br>ugriffsadresse | Teilnehmer anz<br>Zielgerät<br>PLC_1<br><br><u>S</u> uche   | æigen<br>starte |
| LED blinken                                                                                   | Kompatible Teilne<br>Gerät<br>PLC_1<br>                                                                                   | thmer im Zielsubnetz<br>Gerätetyp<br>CPU 1516F-3 PN/<br>-                                         | Typ<br>PN/IE<br>PN/IE   | A<br>11<br>21              | Alle kompatibler                                           | n Teilnehmer anz<br>Zielgerät<br>PLC_1<br>                  | starte          |
| LED blinken                                                                                   | Kompatible Teilne<br>Gerät<br>PLC_1<br>-<br>ion:<br>kompatible Teilnehme                                                  | thmer im Zielsubnetz<br>Gerätetyp<br>CPU 1516F-3 PN/<br><br>er von 2 erreichbaren Teiln           | Typ<br>PN/IE<br>PN/IE   | Ai<br>11<br>Zi             | Alle kompatibler                                           | n Teilnehmer anz<br>Zielgerät<br>PLC_1<br><br><u>S</u> uche | æigen<br>starte |
| LED blinken                                                                                   | Kompatible Teilne<br>Gerät<br>PLC_1<br>-<br>ion:<br>kompatible Teilnehme                                                  | thmer im Zielsubnetz<br>Gerätetyp<br>CPU 1516F-3 PN/<br>-<br>-<br>er von 2 erreichbaren Teiln     | Typ<br>PN/IE<br>PN/IE   | Ai<br>19<br>Zi             | Alle kompatibler                                           | n Teilnehmer anz<br>Zielgerät<br>PLC_1<br><br><u>Suche</u>  | æigen<br>starte |
| LED blinken<br>ne-Statusinformat<br>Suche beendet: 1<br>Geräteinformatior<br>Scan und Informa | Kompatible Teilne<br>Gerät<br>PLC_1<br>-<br>ion:<br>kompatible Teilnehme<br>nen werden eingeholt<br>tionsabfrage abgeschl | thmer im Zielsubnetz<br>Gerätetyp<br>CPU 1516F-3 PN/<br><br>er von 2 erreichbaren Teiln<br>ossen. | Typ<br>PN/IE<br>PN/IE   | Ai<br>11<br>Zi<br>efunden. | Alle kompatibler                                           | n Teilnehmer anz<br>Zielgerät<br>PLC_1<br><br><u>S</u> uche | æigen<br>starte |

® Evtl. Auswahl treffen ® Laden

| atus | 1        | Ziel                       | Meldung                                                                                                    | Aktion             |
|------|----------|----------------------------|----------------------------------------------------------------------------------------------------|--------------------|
| 10   | <b>%</b> | ▼ CPU_1516F                | Bereit für den Ladevorgang.                                                                                                    |                    |
|      |          | <ul> <li>Schutz</li> </ul> | Schutz vor unbefugtem Zugriff                                                                                                    |                    |
|      | Å        |                            | Geräte, die an ein Firmennetzwerk oder an das Internet<br>angeschlossen werden, müssen gegen unbefugten Zugriff<br>angemessen geschützt sein, z.B. durch die Verwendung von<br>Firewalls und Netzwerksegmentierung. Weiterführende<br>Informationen über Industrial Security finden Sie unter<br>http://www.siemens.com/industrialsecurity |                    |
|      | 0        | Software                   | Software in Gerät laden                                                                                                    | Konsistent laden   |
|      | 0        | Zusatzinformation          | Es gibt Unterschiede zwischen den Einstellungen für das Projekt u.                                                                                                    | Alle überschreiben |
|      | 0        | Textbibliotheken           | Laden aller Meldetexte und Textlisteneinträge                                                                                                    | Konsistentes Laden |
|      |          |                            |                                                                                                    | <b></b>            |

#### R Fertig stellen

| Ergebni    | sse d  | es Ladevorgangs            |                                          |                | >               |
|------------|--------|----------------------------|------------------------------------------|----------------|-----------------|
| <b>?</b> s | Status | und Aktionen nach Ladevorg | ang                                      |                |                 |
| Status     | 1      | Ziel                       | Meldung                                  | Aktion         |                 |
| 1          | 2      | ▼ CPU_1516F                | Ladevorgang fehlerfrei beendet.          |                |                 |
|            | 4      | Baugruppen starten         | Baugruppen nach dem Ladevorgang starten. | Alle starten   |                 |
|            |        |                            |                                          | Fertig stellen | Laden Abbrechen |

#### 7.9 Organisationsbaustein beobachten und testen

® Klicken Sie im geöffneten OB1 auf das Symbol<sup>11</sup>, um den Baustein zu beobachten.

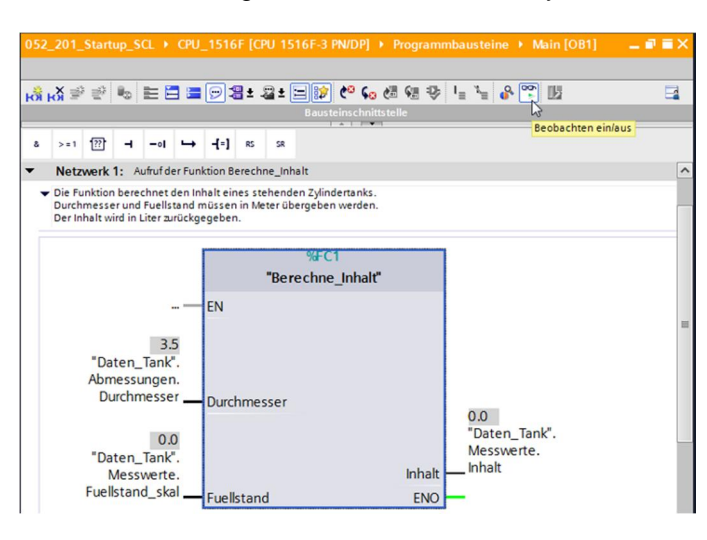

Frei verwendbar für Bildungs-/F&E-Einrichtungen. © Siemens AG 2017. Alle Rechte vorbehalten. SCE\_DE\_052-201 SCL\_S7-1500\_R1703.docx

| o) ≝' ≝' •©                                              | 눈 너 '르 '핏 곁 ± 젤 ± 드 당기 (***)<br>Bausteinsch                                                                | ₩3 🕬 ₩3 ₩7 '= '= 🍑 🔛 🔢<br>nnittstelle                 |  |
|----------------------------------------------------------|----------------------------------------------------------------------------------------------------|-------------------------------------------------------|--|
| >=1 ?? <b>`</b> -                                        | -ol → -[=] RS SR                                                                                           | •                                                     |  |
| Netzwerk 1:                                              | Aufruf der Funktion Berechne_Inhalt                                                                        |                                                       |  |
| Die Funktion ber<br>Durchmesser un<br>Der Inhalt wird ir | echnet den Inhalt eines stehenden Zvlindertan<br>Steuern                                                   | ks.<br>Steuern auf 0 Strg+F3<br>Steuern auf 1 Stro+F2 |  |
|                                                          | Variable definieren Strg+Shift+I<br>Variable umbenennen Strg+Shift+T<br>Variable umverdrahten Strg+Shift+P | Operand steuern Strg+Shift+2<br>Anzeigeformat         |  |
|                                                          | X Ausschneiden Strg+X     Ekopieren Strg+C     Einfann Strg+C                                              | Beobachten ab hier<br>Selektion beobachten            |  |
|                                                          | ∠ Löschen     Entf                                                                                         |                                                       |  |
| "Daten<br>Abmess<br>Durch                                | Gehe zu<br>Querverweis-Informationen Shift+F11<br>Überlappende Zugriffe anzeigen                           |                                                       |  |
| "D-+                                                     | k∰ Netzwerk einfügen     Strg+R       AWL-Netzwerk einfügen     Shift+F5                                   | 0.0<br>"Daten_Tank".<br>Messwerte.                    |  |
| Dater                                                    | Eigenschaften Alt+Eingabe                                                                                  | Inhalt Inhalt                                         |  |

® Wert 6.0 eintragen ® OK

| Steuern                 |                                  |                      | ×                      |
|-------------------------|----------------------------------|----------------------|------------------------|
| Operand:<br>Steuerwert: | "Daten_Tank".Messwerte.Fuellstan | Datentyp:<br>Format: | Real<br>Gleitpunktzahl |
|                         |                                  |                      | OK Abbrechen           |

® Überprüfen Sie das Ergebnis auf Richtigkeit.

| 052_201_Start                                                     | up_SCL                                                | CPU_15                                                           | 16F [CPU 1                                           | 516F-3 PN/                                          | DP] 🕨 Pro                 | gramn        | nbausteine 🔸 Main [OB1]                           | _ 🖬 🖬 > |
|-------------------------------------------------------------------|-------------------------------------------------------|------------------------------------------------------------------|------------------------------------------------------|-----------------------------------------------------|---------------------------|--------------|---------------------------------------------------|---------|
| a .x => =>                                                        |                                                       |                                                                  | ] <b>-9</b> + 2;+                                    |                                                     | ° (∽ #≣ (                 | a 425        | I_ %& @^                                          |         |
| ка ка 🖷 🚍                                                         |                                                       |                                                                  | ]-02 = -02 =                                         | Bausteins                                           | chnittstelle              |              | a a <b>v</b> . 🛌 0.4                              |         |
| 1 1                                                               | 1                                                     | 1 1 2                                                            |                                                      | *                                                   |                           |              |                                                   |         |
| & >=1 ??                                                          |                                                       | ' <del>-</del> -{                                                | =] RS SR                                             |                                                     |                           |              |                                                   |         |
| Bausteintitel                                                     | : "Main P                                             | Program Swe                                                      | eep (Cycle)*                                         |                                                     |                           |              |                                                   |         |
| Kommentar                                                         |                                                       |                                                                  |                                                      |                                                     |                           |              |                                                   |         |
| Netzwerk                                                          | 1: Aufruf                                             | der Funktio                                                      | n Berechne Ir                                        | halt                                                |                           |              |                                                   |         |
| <ul> <li>Die Funktion<br/>Durchmesse<br/>Der Inhalt wi</li> </ul> | ten Tan                                               | et den Inhalt<br>listand müss<br>zurückgege<br>EN<br>3.5<br>sk". | eines stehen<br>sen in Meter ü<br>ben.<br><b>"Be</b> | den Zylinderta<br>ibergeben we<br>%FC1<br>rechne_In | anks.<br>rrden.<br>ihalt" |              |                                                   |         |
| Abm<br>Du<br>"Da<br>N<br>Fuell                                    | nessunge<br>urchmess<br>ten_Tan<br>Messwer<br>stand_s | en.<br>ser — Du<br>6.0<br>nk".<br>te.<br>k <sup>al</sup> — Fu    | urchmesser<br>ellstand                               |                                                     | 1                         | nhalt<br>ENO | 57726.72<br>"Daten_Tank".<br>Messwerte.<br>Inhalt | -       |

#### 7.10 Erweiterung der Funktion "Berechne\_Inhalt"

® Öffnen Sie die Funktion "Berechne\_Inhalt" und fügen Sie durch Rechtsklick, auf die Zeile in der Schnittstelle, eine Zeile bei den Outputparametern ein. ( ® "Berechne\_Inhalt" öffnen ® Rechtsklick auf Zeile 5 ® Zeile einfügen )

|   | 201 | _Startu                  | p_SCL ▸ Cl     | PU_1516F    | [CPU 1  | 15161 | F-3 PN/  | DP] 🕨     | Prog     | ramn         | ibau  | steine  |    | Bere | chne_ | Inha | lt [FC1 | ] _   | ∎≡×  |
|---|-----|--------------------------|----------------|-------------|---------|-------|----------|-----------|----------|--------------|-------|---------|----|------|-------|------|---------|-------|------|
|   |     |                          |                |             |         |       |          |           |          |              |       |         |    |      |       |      |         |       |      |
| 1 | 1   | ) 🗗                      | 6 2 3          | 🖀 ± 😰       | ¢0 60   | 18    | 🤣 🕻 🗉    | →≣ ←      | ∎ #      | $I_{\equiv}$ | 1=    | li® ⊊i  | ĢI | e°.  |       | 6 J  | 2       |       |      |
|   | Be  | rechne_                  | Inhalt         |             |         |       |          |           |          |              |       |         |    |      |       |      |         |       |      |
|   |     | Name                     |                | Datentyp    | Default | wert  | Komme    | entar     |          |              |       |         |    |      |       |      |         |       |      |
| 1 | -   | <ul> <li>Inpu</li> </ul> | t              |             |         |       |          |           |          |              |       |         |    |      |       |      |         |       | ^    |
| 2 |     | = D                      | urchmesser     | Real        |         |       | Durchm   | nesserd   | les Zyli | indert       | anks  | in Mete | er |      |       |      |         |       | _    |
| 3 |     | • F                      | uellstand      | Real        |         |       | Füllstar | nd des T  | ankinh   | altes        | in Me | eter    |    |      |       |      |         |       | =    |
| 4 |     | <ul> <li>Outp</li> </ul> | out            |             |         |       |          |           |          |              |       |         |    |      |       |      |         |       |      |
| 5 |     | Zeile einf               | ügen .         | Dool [:=]   |         |       | Inhalt d | les Zykli | nderta   | nks in       | Lite  | r       |    |      |       |      |         |       |      |
| 6 | *   | Zeile hinz               | ufügen         |             |         |       |          |           |          |              |       |         |    |      |       |      |         |       |      |
| 7 | -   |                          |                | _           |         |       |          |           |          |              |       |         |    |      |       |      |         |       | *    |
|   | X   | Ausschne                 | iden           | Str         | g+X     |       |          |           | •        | 1            |       |         |    |      |       |      |         |       |      |
|   |     | Kopieren                 |                | Str         | g+C     |       |          |           |          |              |       |         |    |      |       |      |         |       |      |
| - |     | Einfügen                 |                | Str         | g+V     |       |          |           |          |              |       |         |    |      |       |      |         |       |      |
|   | ×   | Löschen                  |                |             | Entf    | irch  | mess     | ser)      | 14       | *            | 3.    | 141     | 59 | * #  | Fue   | 11s  | tand    | 1 * 1 | 000; |
|   | ``  | Umbener                  | inen           |             | F2      |       |          |           |          |              |       |         |    |      |       |      |         |       |      |
|   | 0   | Querverw                 | eis-Informatio | onen Shift+ | F11     |       |          |           |          |              |       |         |    |      |       |      |         |       |      |
|   |     |                          |                |             |         |       |          |           |          |              |       |         |    |      |       |      |         |       |      |

® Tragen Sie den Parameter "er" mit Datentyp BOOL und Kommentar ein.

|      | 516 | F [ | CPU 1516F-3 PN | /DP] ▶ Pr | ogrammbau   | usteine → Berechne_Inhalt [FC1]       | - •         | i× |
|------|-----|-----|----------------|-----------|-------------|---------------------------------------|-------------|----|
| NUL. | 8 ₹ | •   | <b>→</b>       | 🖉 ± 😰     | ¢° ⊊₀ "∋    | 😵 年 표 표 패 노 🐂 🖬 🖬                     | <b>(1 )</b> | 4  |
|      | Bei | ec  | hne_Inhalt     |           |             |                                       |             |    |
|      |     | Na  | me             | Datentyp  | Defaultwert | Kommentar                             |             |    |
| 1    | -   | ٠   | Input          |           |             |                                       |             | ^  |
| 2    | -   |     | Durchmesser    | Real      |             | Durchmesser des Zylindertanks in Mete |             |    |
| 3    | -   |     | Fuellstand     | Real      |             | Füllstand des Tankinhaltes in Meter   |             | =  |
| 4    | -00 | •   | Output         |           |             |                                       |             |    |
| 5    | -   |     | er             | Bool      |             | Fehlerflag; bei Fehler = TRUE         |             |    |
| 6    | -00 |     | Inhalt         | Real      |             | Inhalt des Zyklindertanks in Liter    |             |    |

 Nachfolgend f
 i
 i
 gen Sie auf die gleiche Weise die Variable "Hoehe" mit Datentyp Real und Kommentar ein.

|    | 16F  | [(  | 2PU 1516F-3 PN/ | DP] 🕨 Pro   | grammbau              | steine > Berechne_Inhalt [FC1] .       | _∎≡× |
|----|------|-----|-----------------|-------------|-----------------------|----------------------------------------|------|
| 10 | i =: | 8   | = <u>9</u>      | 🛛 + 🞲       | 10 ( <sub>10</sub> '= | ※ G 目 目 当 し 1 単 G M                    | • 🖬  |
|    | Ber  | rec | hne_Inhalt      | - <u>- </u> |                       |                                        |      |
| -  | -    | Na  | me              | Datentyp    | Defaultwert           | Kommentar                              |      |
| 1  | -00  | •   | Input           |             |                       |                                        | ^    |
| 2  | -    |     | Hoehe           | Real        |                       | Hoehe des Zylindertanks in Meter       |      |
| З  | -    |     | Durchmesser     | Real        |                       | Durchmesser des Zylindertanks in Meter | =    |
| 4  | -    |     | Fuellstand      | Real        |                       | Füllstand des Tankinhaltes in Meter    |      |
| 5  | -    | •   | Output          |             |                       |                                        |      |
| 6  |      |     | er              | Bool        |                       | Fehlerflag; bei Fehler = TRUE          |      |
| 7  | -    |     | Inhalt          | Real        |                       | Inhalt des Zyklindertanks in Liter     |      |

| Ar | nweisungen 📑 🔳                                                                                                    | Þ |            |
|----|----------------------------------------------------------------------------------------------------|---|------------|
| 0  | otionen                                                                                                    |   |            |
| L  | ા હાર 🗖                                                                                                    |   | Inw        |
| >  | Favoriten                                                                                                    | _ | eisu       |
| ~  | Einfache Anweisungen                                                                                                    |   | Bur        |
| Na | me                                                                                                    | - | ŝ          |
| ۲  | 🔄 Bitverknüpfungen                                                                                                    | ^ |            |
| ۲  | 🕲 Zeiten                                                                                                    |   | <b>Q</b> . |
| ۲  | +1 Zähler                                                                                                    |   | Te         |
| •  | Vergleicher                                                                                                    | - | ste        |
| •  | Mathematische Funktionen                                                                                                    | - | 2          |
| *  | Verschieben                                                                                                    |   |            |
| 2  | Umwandler                                                                                                    |   | X          |
| •  | Programmsteuerung                                                                                                    |   | ufg        |
|    | SCLIF THEN FISE                                                                                                    | - | Jab        |
| -  | ward in the second second seco | - | en         |
|    | sci CASE OF                                                                                                    |   |            |
|    | SCL FOR TO DO                                                                                                    |   |            |
|    | SCL FOR TO BY DO                                                                                                    |   | Bib        |
|    | SCL WHILE DO                                                                                                    |   | liot       |
|    | SCL REPEAT UNTIL                                                                                                    |   | hel        |
|    | SCL CONTINUE                                                                                                    |   | (en        |

® Ziehen Sie anschließend die Kontrollstruktur "IF...THEN...ELSE" per Drag & Drop in die zweite Zeile des Programms. (® "IF...THEN...ELSE" ® Drag & Drop )

|                                 |                                   |                                                        | a e v   | A                          |   |
|---------------------------------|-----------------------------------|--------------------------------------------------------|---------|----------------------------|---|
| rojektnavigation II 4           | startup_SCL V CP0_1516F [CP0 1516 | F-3 PN/DPJ • Programmbausteine • Berechne_Innait [FCT] |         | Anweisungen                |   |
| Geräte                          |                                   |                                                        |         | Optionen                   |   |
| 1 O O 🗄 🔤 🖻                     | 🖻 👻 🖻 🍬 🖿 🖀 🖴 🔛 🥙 🕻               | ◎ 🗇 🍄 📢 표표 部 🖢 🐐 🕪 이 이 🔗 🤓 🕸 🛛                         |         | The period                 |   |
|                                 | Berechne_Inhalt                   |                                                        |         | > Favoriten                |   |
| 052_201_Startup_SCL             | Name Datentyp Defau               | ultwert Kommentar                                      |         | Y Finfache Anweisungen     |   |
| 💕 Neues Gerät hinzufügen        | 1 🕣 🕶 Input                       |                                                        | ^       | Name                       |   |
| Geräte & Netze                  | 2 🚾 = Hoehe Real                  | Hoehe des Zylindertanks in Meter                       | =       | Bitverknünfungen           |   |
| CPU_1516F [CPU 1516F-3 PN/DP]   | 3 🕣 🍨 Durchmesser Real 🗐          | Durchmesser des Zylindertanks in Meter                 |         | <ul> <li>Zeiten</li> </ul> |   |
| Gerätekonfiguration             | 4 🕣 = Fuellstand Real             | Füllstand des Tankinhaltes in Meter                    |         | ▶ 📊 Zähler                 |   |
| 😼 Online & Diagnose             | 5 🕣 🔻 Output                      |                                                        |         | Vergleicher                |   |
| 👻 🛃 Programmbausteine 👘 🗮       | 6 🔄 🖷 er Bool                     | Fehlerflag; bei Fehler = TRUE                          |         | Mathematische Funktionen   |   |
| 📑 Neuen Baustein hinzufügen     | 7 📹 🔹 Inhalt 🛛 Real               | Inhalt des Zyklindertanks in Liter                     | ~       | Verschieben                |   |
| 🏭 Main [OB1]                    | <                                 | Ш                                                      | >       | Umwandler                  |   |
| Berechne_Inhalt [FC1]           |                                   |                                                        |         | ▼ Programmsteuerung        |   |
| Daten_Tank [DB1]                | IF OF TO DO DO (**)               |                                                        |         | SCL IF THEN                |   |
| Technologieobjekte              | 1 #Inhalt - SOR (#Dunc)           | hmossor) / 4 * 3 14159 * #Euclistand                   | * 1000. | SOL IF THEN ELSE           |   |
| Externe Quellen                 | i #imaic - SQR(#Duic              | imesser) / 4 ~ 5.14155 ~ #Fueriscand                   | 1000,   | SCL IF THEN ELSIF          |   |
| PLC-Variablen                   |                                   |                                                        |         | SCL CASE OF                |   |
| Clip PLC-Datentypen             | ₩ <b>±</b>                        |                                                        |         | SCL FOR TO DO              |   |
| Beobachtungs- und Forcetab      |                                   |                                                        |         | SCL FOR TO BY DO           |   |
| Online-Sicherungen              |                                   |                                                        |         | SCL WHILE DO               |   |
| Traces                          |                                   |                                                        |         | SCL REPEAT UNTIL           |   |
| Programminformationen           |                                   |                                                        |         | SCL CONTINUE               |   |
| Geräte-Proxy-Daten              |                                   |                                                        |         | SCL EXIT                   |   |
| PLC-Meldungen                   |                                   |                                                        |         | SEL GOTO                   |   |
| E lextisten                     |                                   |                                                        |         | SCL RETURN                 |   |
| Lokale Baugruppen               | <                                 | > 150%                                                 |         | < m                        | > |
| Gemeinsame Daten                |                                   | Eigenschaften                                          | 18-     | > Erweiterte Anweisungen   |   |
| III Dokumentationseinstellunden | Allgemein Quenenunice Üb          | amatran Suntay                                         |         | > Technologie              |   |
| Referenzprojekte                | Angement Querverweise Oc          | Jerseizen Jynuax                                       |         | > Kommunikation            |   |
| nererenzprojente                | Alle Meldungen anzeigen           | ×                                                      |         | . Kommunika dom            |   |

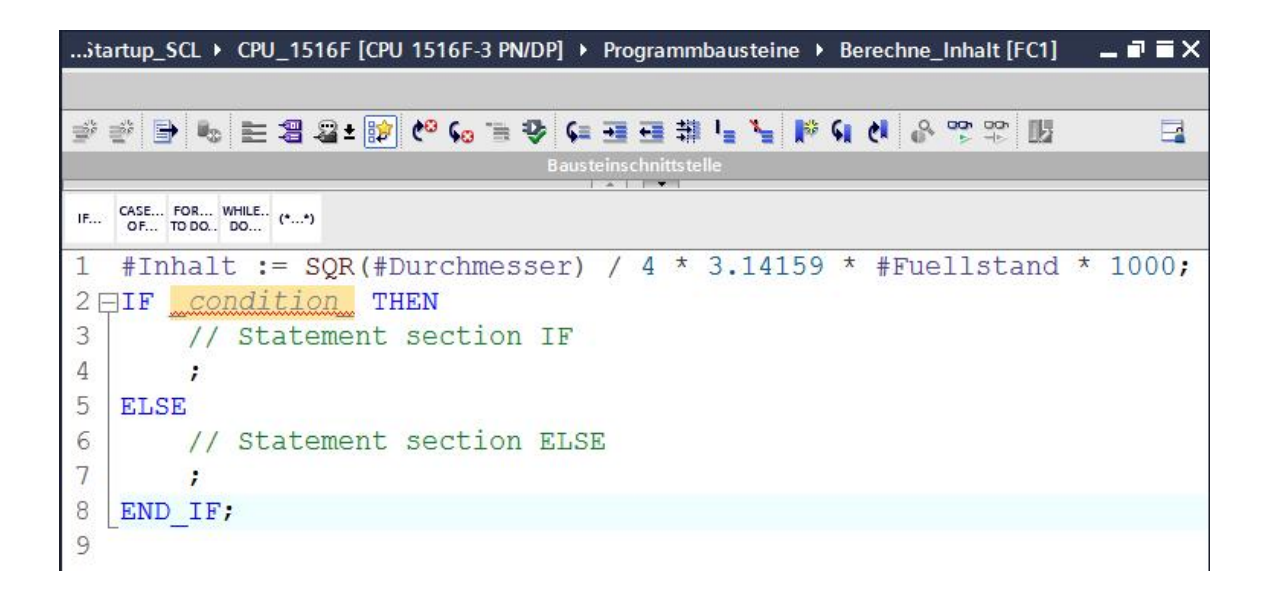

® Markieren Sie die mathematische Formel und ziehen Sie diese per Drag & Drop auf das Semikolon vor dem ELSE. (® markieren ® Drag & Drop)

052\_201\_Startup\_SCL > CPU\_1516F [CPU 1516F-3 PN/DP] > Programmbausteine > Berechne\_Inhalt [FC1] \_ **= X** 말 같 🕒 💺 🖽 🕿 😰 🕪 😘 🐨 🗣 🗭 🎟 🥶 👘 노 🖉 🕾 🖽 🔛 IF... CASE... FOR... WHILE.. (\*...\*) #Inhalt := SQR(#Durchmesser) / 4 \* 3.14159 \* #Fuellstand \* 1000; 1 2 pIF condition THEN 3 // Statement section IF ELSE 4 5 6 // Statement section ELSE 7 ; 8 END IF; 9

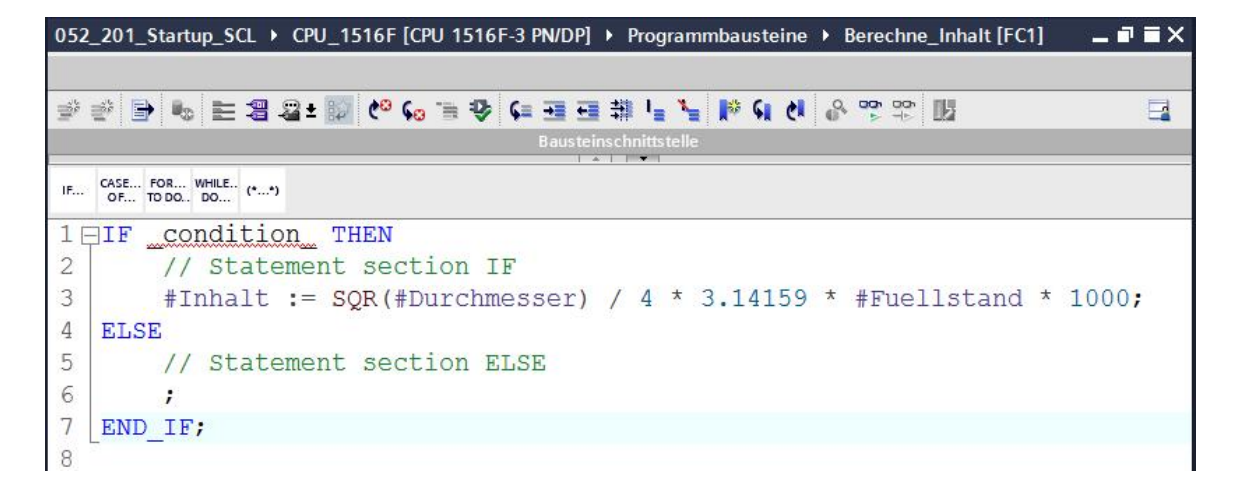

® Vervollständigen Sie die Funktion und überprüfen Ihr Programm durch Übersetzen.
 (® Programm ergänzen ®

052\_201\_Startup\_SCL > CPU\_1516F [CPU 1516F-3 PN/DP] > Programmbausteine > Berechne\_Inhalt [FC1] **T** X 🛫 🔮 💺 🖿 🖀 💵 😰 🚱 😘 🦉 📢 🎫 🖉 🚛 🏥 🕌 🐂 📢 👘 📽 🙄 🕎 IF... CASE... FOR... WHILE.. (\*...\*) 1 - IF #Durchmesser> 0 AND #Fuellstand>= 0 AND #Fuellstand<= #Hoehe THEN // Statement section IF 2 3 #er := FALSE; #Inhalt := SQR(#Durchmesser) / 4 \* 3.14159 \* #Fuellstand \* 1000; 4 5 ELSE 6 // Statement section ELSE 7 #er := TRUE; 8 #Inhalt:= -1; 9 END IF; 10

Rommentare können mit "(\*\*)" als Blockkommentar und mit "//" als Zeilenkommentar eingefügt werden. Jetzt können Sie Ihr Programm durch Kommentare ergänzen.
 (R) Blockkommentar ab Zeile 1 einfügen (R) Zeilenkommentar in Zeile 12 und 16 einfügen (R)

| 05  | 2_2                                                        | 01_S        | tartup_SCL > | CPU_15   | 16F [CPU 1  | 516F-3 PN/DP] 🔸 Progra        | mmbausteine  | e 🕨 Berec | hne_Inhalt [F | [C1] _     | _ ⊫ ■ × |
|-----|------------------------------------------------------------|-------------|--------------|----------|-------------|-------------------------------|--------------|-----------|---------------|------------|---------|
|     |                                                            |             |              |          |             |                               |              |           |               |            |         |
| 100 | · · · · · · · · · · · · · · · · · · ·                      |             |              |          |             |                               |              |           |               |            |         |
|     | Bei                                                        | echn        | e_Inhalt     |          |             |                               |              |           |               |            |         |
|     |                                                            | Name        |              | Datentyp | Defaultwert | Kommentar                     |              |           |               |            |         |
| 1   |                                                            | ▼ In        | put          |          |             |                               |              |           |               |            | ^       |
| 2   |                                                            | •           | Hoehe        | Real     | 1           | Hoehe des Zylindertanks in    | Meter        |           |               |            | ≣       |
| 3   |                                                            | -           | Durchmesser  | Real     | 1           | Durchmesser des Zylinderte    | nks in Meter |           |               |            |         |
| 5   |                                                            | - 0         | utput        | Nedi     |             | i unstanti des tankinnantes i | IT WELET     |           |               |            |         |
| 6   |                                                            |             | er           | Bool     |             | Fehlerflag; bei Fehler = TRUB |              |           |               |            |         |
| 7   |                                                            |             | Inhalt       | Real     |             | Inhalt des Zyklindertanks in  | Liter        |           |               |            | ~       |
|     | E                                                          | (*          |              |          |             |                               |              |           |               |            | ^       |
| 2   | 2                                                          | Die         | Funktio      | on ber   | echnet      | den Inhalt ein                | es stehe     | enden Z   | Zylinder      | tanks.     |         |
|     | 3                                                          | HOG         | ehe, Duro    | chmess   | er und      | Fuellstand müs                | sen in M     | Meter i   | ibergeber     | n werden.  |         |
| 4   | 1                                                          | Dei         | Inhalt       | wird     | in Lite     | er zurückgegebe               | n.           |           | 2             |            |         |
| 5   | 5                                                          | Im          | Fehlerfa     | all wi   | rd das      | Errorflag auf                 | TRUE des     | setzt i   | und der       |            |         |
| (   | 5                                                          | Wei         | t der Va     | ariabl   | e Inhal     | t mit -1 besch                | rieben.      |           |               |            |         |
|     | 7                                                          | Eir         | Fehler       | ist a    | egeben      | wenn der Durch                | messer k     | leine     | oder a        | leich Null |         |
| 5   | 3                                                          | ode         | er der Fi    | lellst   | and kle     | iner als Null                 | oder grö     | ißer al   | ls die H      | öhe des    |         |
| (   | 3                                                          | Тат         | nks ist.     |          |             |                               |              |           |               |            |         |
| 10  |                                                            | *)          | 110 1001     |          |             |                               |              |           |               |            | =       |
| 1-  |                                                            | TF          | #Durchme     | -sser>   | 0 AND       | #Fuellstand>=                 | 0 AND #F     | nellst    | and<= #1      | Hoehe THEN | J       |
| 1:  | 5 1                                                        | 1++         | // kein      | n Fehl   | er          | "I dollo odna,                | 0 11112 111  | . uorro i | Juliu - "     |            |         |
| 11  | 2                                                          |             | #er !=       | FALSE    | :           |                               |              |           |               |            |         |
| 1   | 1                                                          |             | #Tnhalt      |          | OR (#Dur    | chmesser) / A                 | * 3 1/15     | 59 * #I   |               | nd * 1000. |         |
| 1   | TIMATE - Ser (Tratemesser) / 4 5.14155 Tratemestella 1000, |             |              |          |             |                               |              |           |               |            |         |
| 14  | 6 // Feblerfall                                            |             |              |          |             |                               |              |           |               |            |         |
| 17  | 7 Hor - TRIF.                                              |             |              |          |             |                               |              |           |               |            |         |
| 1   |                                                            | #Tnholt - 1 |              |          |             |                               |              |           |               |            |         |
| 10  |                                                            | TIMAL I,    |              |          |             |                               |              |           |               |            |         |
| 1   |                                                            | - EINI      | _11;         |          |             |                               |              |           |               |            | ~       |
| <   |                                                            |             |              |          | 1111        |                               |              | > 150     | 0%            | <b>T</b>   |         |

#### 7.11 Organisationsbaustein anpassen

® Öffnen Sie den OB1 und aktualisieren Sie die inkonsistenten Bausteinaufrufe durch klicken

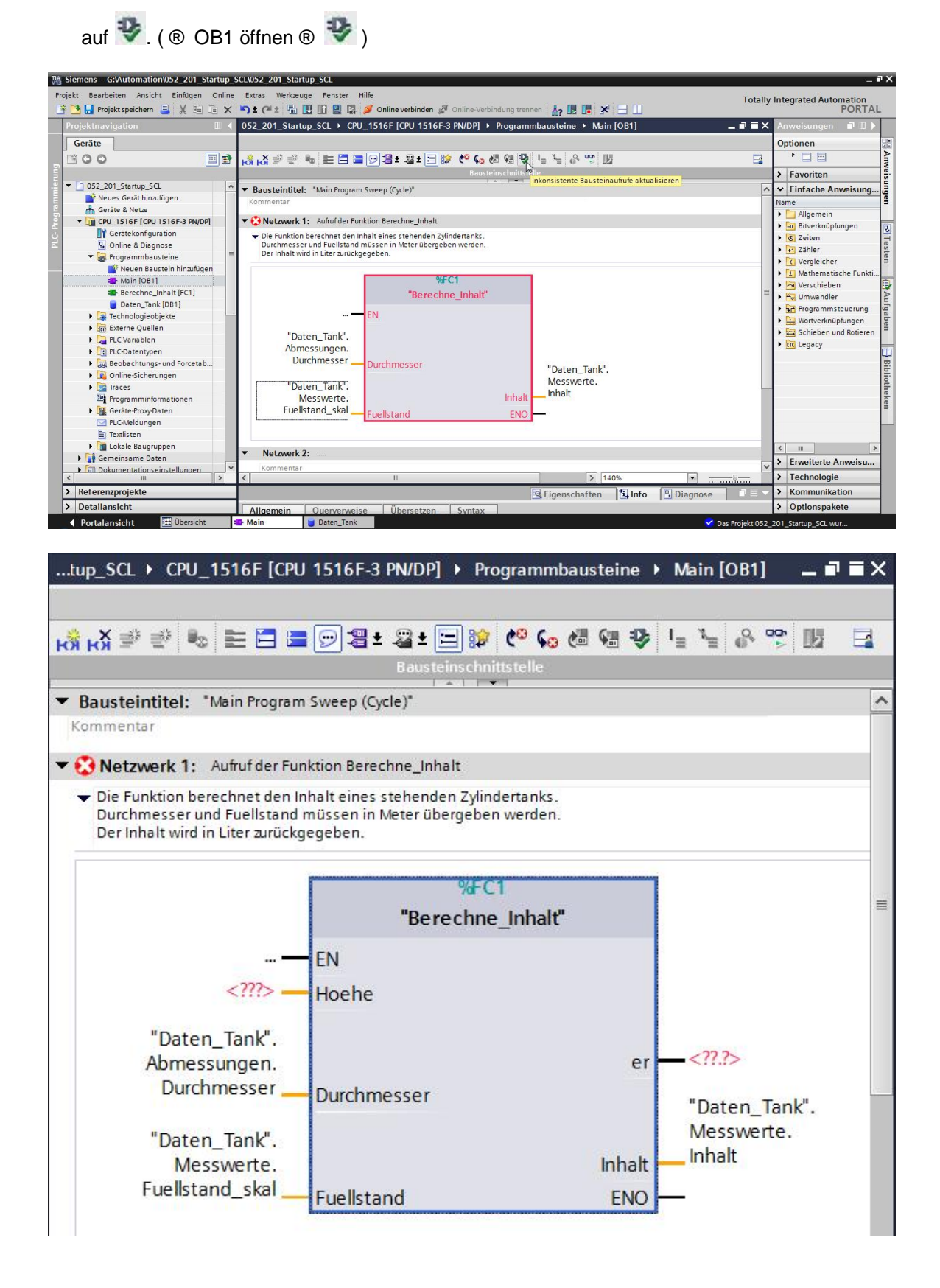

® Ergänzen Sie die Parameter "er" und "Hoehe".

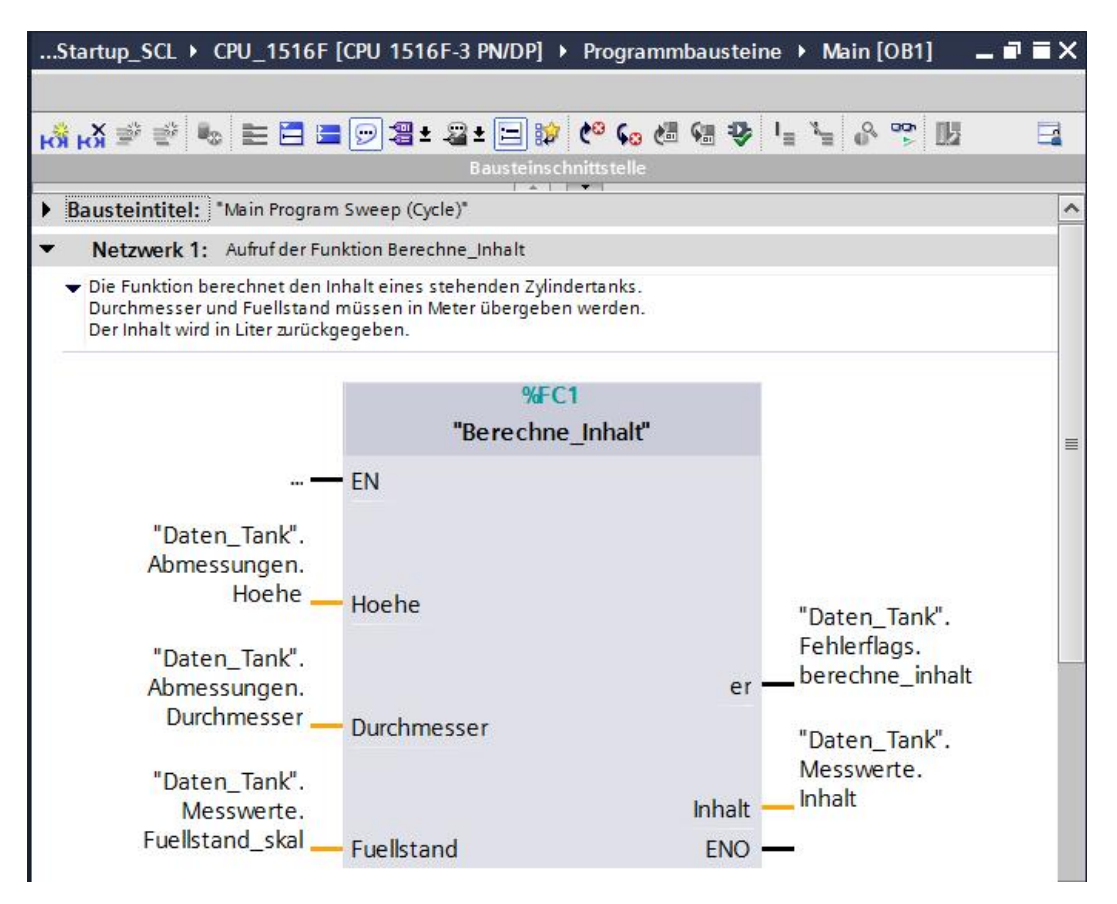

#### 7.12 Programm übersetzen und laden

 ® Klicken Sie auf den Ordner "Programmbausteine" und übersetzen Sie das gesamte Programm. Nach erfolgreichem Übersetzen laden Sie das Projekt in die Steuerung.
 Speichern Sie anschließend Ihr Projekt. ( 
 Projekt speichern <sub>1</sub>

| Projektnavigation       Image: Startup_SCL       Startup_SCL       Startup_SCL       Anweisungen         Image: Startup_SCL       Image: Startup_SCL       Image: Start                                                                                                    | 🖹 📑 Projekt speichern 📑 🐰 📳   |     | Extras Werkzeuge Fenster Hilfe                                                               | Conline-Verbindung trenn | en 🌆 🖪 🖪 🗶 🖃                          |     | Totally Integrated Auto  | PORT/      |
|----------------------------------------------------------------------------------------------------|-------------------------------|-----|----------------------------------------------------------------------------------------------|--------------------------|---------------------------------------|-----|--------------------------|------------|
| Geräte       Optionen         Image: Solution of the solution of the solutis of the solution of the solution of the solution of the solution                                                              | rojektnavigation              | □ ◀ | Startup_SCL > VPU_1516F [CPU 1516F-3 PN/DP]                                                  | Programmbausteir         | ne ▶ Main [OB1] 🔜 I                   |     | Anweisungen              | <b>7</b> D |
| O     O     O | Geräte                        |     |                                                                                              |                          |                                       |     | Optionen                 |            |
|                                                                                                    | 300 E                         |     | ් ශ් 🔊 👻 🎭 🖿 🚍 🚍 💬 🖀 ± 🖴 🗄                                                                   | o 🗢 😡 📾 🥹 😒              | I <sub>=</sub> X <sub>=</sub> & ∞ III |     | hit th                   |            |
| 052.201_Starup_SCL       →         →       Bausteintittel: "Main Program Sweep (Cycle)"       ✓         →       Bausteintittel: "Main Program Sweep (Cycle)"       ✓         →       Certifies Network       →         →       Certifies Network       →         →       Ceretifies Network       →         <                                                                                                    |                               |     | Baustein                                                                                     | schnittstelle            |                                       |     | > Eavoriten              |            |
| Weiss Gests hinzufigen <ul> <li></li></ul>                                                                                                    | 052 201 Startup SCL           | ^   | <ul> <li>Boundarindiada, Status Danama Guana (Conta)</li> </ul>                              | 1 / 1                    |                                       |     | M Einfacha Anunisungan   |            |
| Certe & Netze     Certe & Netze     Certe & Netz     Certe & Netz     Certe & Net | 🍄 Neues Gerät hinzufügen      |     | Baustenniter. Manringrani Sweep (cycle)                                                      |                          |                                       |     | Childene Anweisungen     |            |
| Control 1916 F (201 1916 F 2010)     Control 1916 F (201 1916 F 2010)     Control 1916 F 2010 F 2010 F | Geräte & Netze                |     | <ul> <li>Netzwerk 1: Aufruf der Funktion Berechne_Inhalt</li> </ul>                          |                          |                                       |     |                          |            |
| Image: State Comparison       Image: State Comparison         Image: State Comparison       Image: State Comparison         Image: State Compare       Image: State Comparison                                                                                                    | CPU_1516F [CPU 1516F-3 PN/DP] |     | <ul> <li>Die Funktion berechnet den Inhalt eines stehenden Zy</li> </ul>                     | lindertanks.             |                                       |     | Bitverknünfungen         |            |
| Volime & Diagnose       Version         Version       Programmabuster         Programmabuster       %FC1         Between Baustein hina/Eigen       %FC1         Between Baustein hina/Eigen       %FC1         Between Baustein hina/Eigen       %FC1         Between Baustein hina/Eigen       %FC1         Between Baustein hina/Eigen       %FC1         Between Baustein hina/Eigen       %FC1         Between Baustein hina/Eigen       %FC1         Between Baustein hina/Eigen       %FC1         Between Baustein hina/Eigen       %FC1         Between Baustein hina/Eigen       %FC1         Between Baustein hina/Eigen       %FC1         Wersteine       %FC1         Wersteine       %Generalized         Wersteine       %Generalized         Wersteine       %Generalized         Workerhaufscheren       %Generalized         Workerhaufschere       %Generalized         Bewaren       %Daten_Tank'.         Abmessungen       %Durchmesser         "Daten_Tank'.       %Generalized         Fuellstand_skal       Fuellstand         Minalt       %Serverte.         Inhalt       %         Messwerte.       Nale <td>Gerätekonfiguration</td> <td></td> <td>Durchmesser und Fuellstand müssen in Meter übergel<br/>Der Inhalt wird in Liter zurückgegeben</td> <td>oen werden.</td> <td></td> <td></td> <td>Ceiten</td> <td></td>                                                                                                    | Gerätekonfiguration           |     | Durchmesser und Fuellstand müssen in Meter übergel<br>Der Inhalt wird in Liter zurückgegeben | oen werden.              |                                       |     | Ceiten                   |            |
| Programmbaustein     Programmbaustein     Programmation     Programmation     Programmbaustein     Programmbaustein     Programmbaustein     Programmba | 🗓 Online & Diagnose           |     | Der mitalt wird in Eiter zurückgegeben.                                                      |                          |                                       | _   | 1 Zähler                 |            |
| ***C1       ***C1         ***C1       ***C1         ***C1       ***C1         ***C1       ***C1         ***C1       ***C1         ***C1       ***C1         ***C1       ***C1         ***C1       ****C1         ****C1       ************************************                                                                                                    | 🔻 🛃 Programmbausteine         | =   |                                                                                              |                          |                                       |     | Vergleicher              |            |
| Mein [081]      Berechne_Inhalt [fc1]      Datem_Tank [081]      Datem_Tank [081]   | 📑 Neuen Baustein hinzufügen   |     | 76                                                                                           | -C1                      |                                       |     | Mathematische Funktionen |            |
| Berechne_Inhak [FC1]     Daten_Tank/En     Daten_Tank/:     Abmessungen.     Daten_Tank/:     Abmessungen.     Daten_Tank/:     Abmessungen.     Daten_Tank/:     Abmessungen.     Durchmesser     Daten_Tank/:     Abmessungen.     Durchmesser     Durchmesser     Daten_Tank/:     Abmessungen.     Durchmesser     Daten_Tank/:     Abmessungen.     Durchmesser     Durchmesser     Daten_Tank/:     Abmessungen.     Durchmesser     Daten_Tank/:     Abmessungen.     Durchmesser     Durchmesser     Daten_Tank/:     Abmessungen.     Durchmesser     Durchmesser     Sereetete     Abmessungen     Durchmesser     Durchmesser     Sereetete     States     Sereetete     Sereetetet     Sereetetet     Sereetetetet     Sereetetetet     Sereetetetet     Sereetetetet     Sereetetetet     Sereetetetet     Sereetetetet     Sereetetetet     Sereetetetetetetetetetetetetetetetetetet                                                                                                    | 📲 Main [OB1]                  |     | "Berech                                                                                      | ne_Inhalt"               |                                       | =   | Verschieben              |            |
| Casen_Tank (Dot1)     Casen_Tank (Dot1)     Casen_Tank (Dot1) | Berechne_Inhalt [FC1]         |     | <b>FN</b>                                                                                    |                          |                                       | 100 |                          |            |
| Totaten_Tank'.<br>Abmessungen.<br>Abmessungen.<br>Abmessungen.<br>Abmessungen.<br>Abmessungen.<br>Abmessungen.<br>Daten_Tank'.<br>Abmessungen.<br>Daten_Tank'.<br>Abmessungen.<br>Daten_Tank'.<br>Abmessungen.<br>Durchmesser<br>Durchmesser                                                                                                    | Daten_Tank [DB1]              |     |                                                                                              |                          |                                       |     |                          |            |
| <ul> <li>→ Bit Steine Quellen</li> <li>→ Bit Scheine Quellen</li> <li>→ Bit Scheine Quellen</li> <li>→ Bit Scheine und Rotieren</li> <li>→ Bit Scheine und Forctab.</li> <li>→ Online Scherungen</li> <li>→ Durchmesser</li> <li>→ Durchmesser</li> <li>→ Durc</li></ul>                                                                                                    | 🕨 🙀 Technologieobjekte        |     | "Daten Tank"                                                                                 |                          |                                       |     | Mortverknüpfungen        |            |
| PickVariablen     PickVariablen       PickVariablen     PickVariablen       PickVariablen     P                                                                                                    | Externe Quellen               |     | Abmessungen                                                                                  |                          |                                       |     | Schieben und Botieren    |            |
| • Collegent Collegent Picture Hoche           • Collegent Picture Hoche           • Collegent Picture Hoche           • Collegent Picture             • Collegent Picture Hoche           • Collegent Picture           • Collegent Picture           • Collegent           • Collegent           • Co                                                                                                    | 🕨 浸 PLC-Variablen             |     | Hoebe                                                                                        |                          |                                       |     | Fin Lenacy               |            |
| Fehlerflags. Fehlerflags. Feh                                                                                                    | PLC-Datentypen                |     | Hoehe                                                                                        |                          | "Daten Tank".                         |     |                          |            |
| Contine Sicherungen     Cater_lank.     Admessungen     Durchmesser     Durchmesser     Durchmesser     Durchmesser     Durchmesser     Continue     Continue     Contin     Contin     Continue     Continue     Continue     Continue    | Beobachtungs- und Forcetab    |     | 10 J T 11                                                                                    |                          | Fehlerflags.                          |     |                          |            |
| A Taces     A Demessingen.       Be programminformations     Durchmesser       Totaten_Tank".     Durchmesser       Be programminformations     Durchmesser       Totaten_Tank".     Messwerte.       Inhalt     Inhalt       Inhalt     Inhalt       I Textisten     Fuellstand_skal       Fuellstand_skal     Fuellstand       I Textisten     V       I Textisten     V       I Gemissinstellungen     V       I Sectisten     V       I Sectisten     V       I Sectisten     V       I Gemissinstellungen     V       I Sectisten     V       I Sectisten     V   <                                                                                                    | 🕨 📴 Online-Sicherungen        |     | Daten_Tank".                                                                                 |                          | berechne inhalt                       | -   |                          |            |
| Beferenzprojekte     V     Image: Constraint of the second of the second of the                               | 🕨 📴 Traces                    |     | Abmessungen.                                                                                 | er                       |                                       |     |                          |            |
| * @ cerite-trosyboten     * Daten_Tank*.     Messwerte.     Messwerte.     Messwerte.     Inhalt     * * * * * * * * * * * * * * * * * * *                                                                                                    | Programminformationen         |     | Durchmesser - Durchmesser                                                                    |                          | "Daten Tank"                          |     |                          |            |
| PLcAkeldungen                                                                                                    | Geräte-Proxy-Daten            |     |                                                                                              |                          | Messwerte                             |     |                          |            |
| Image: Second second second             | PLC-Meldungen                 |     | "Daten_Tank".                                                                                |                          | Inhalt                                |     |                          |            |
| Fuellstand_skal     Fuellstand_skal     Fuellstand     ENO     Image: Constraint of the stand of the stand o                                                 | Textlisten                    |     | Messwerte.                                                                                   | Inhalt                   |                                       |     |                          |            |
| Image: Several state in the several state in the severa             | Lokale Baugruppen             |     | Fuellstand_skal — Fuellstand                                                                 | ENO                      |                                       |     | < m                      |            |
| > In: Dokumentationseinstellungen     V     V     V     V     V       Referenzprojekte          Q: Eigenschaften          Q: Diagnose          V     X     X                                                                                                    | Gemeinsame Daten              |     |                                                                                              |                          |                                       |     | > Erweiterte Anweisungen |            |
| Referenzorojekte                                                                                                    | Dokumentationseinstellungen   | >   | 2                                                                                            | 140%                     |                                       | _ ~ | > Technologie            | _          |
| Eigenschaften 3 Info V Diagnose V Kommunikation                                                                                                    | Peferenmeiekte                |     |                                                                                              | 140.8                    |                                       |     | Kommunikation            |            |
|                                                                                                    | nereienzprojekte              | _   | <u>S</u> Eig                                                                                 | jenschaften              | o 🔯 Diagnose                          |     |                          |            |

Frei verwendbar für Bildungs-/F&E-Einrichtungen. © Siemens AG 2017. Alle Rechte vorbehalten. SCE\_DE\_052-201 SCL\_S7-1500\_R1703.docx

#### 7.13 Organisationsbaustein beobachten und testen

Klicken Sie im geöffneten OB1 auf das Symbol
 Im den Baustein zu beobachten.

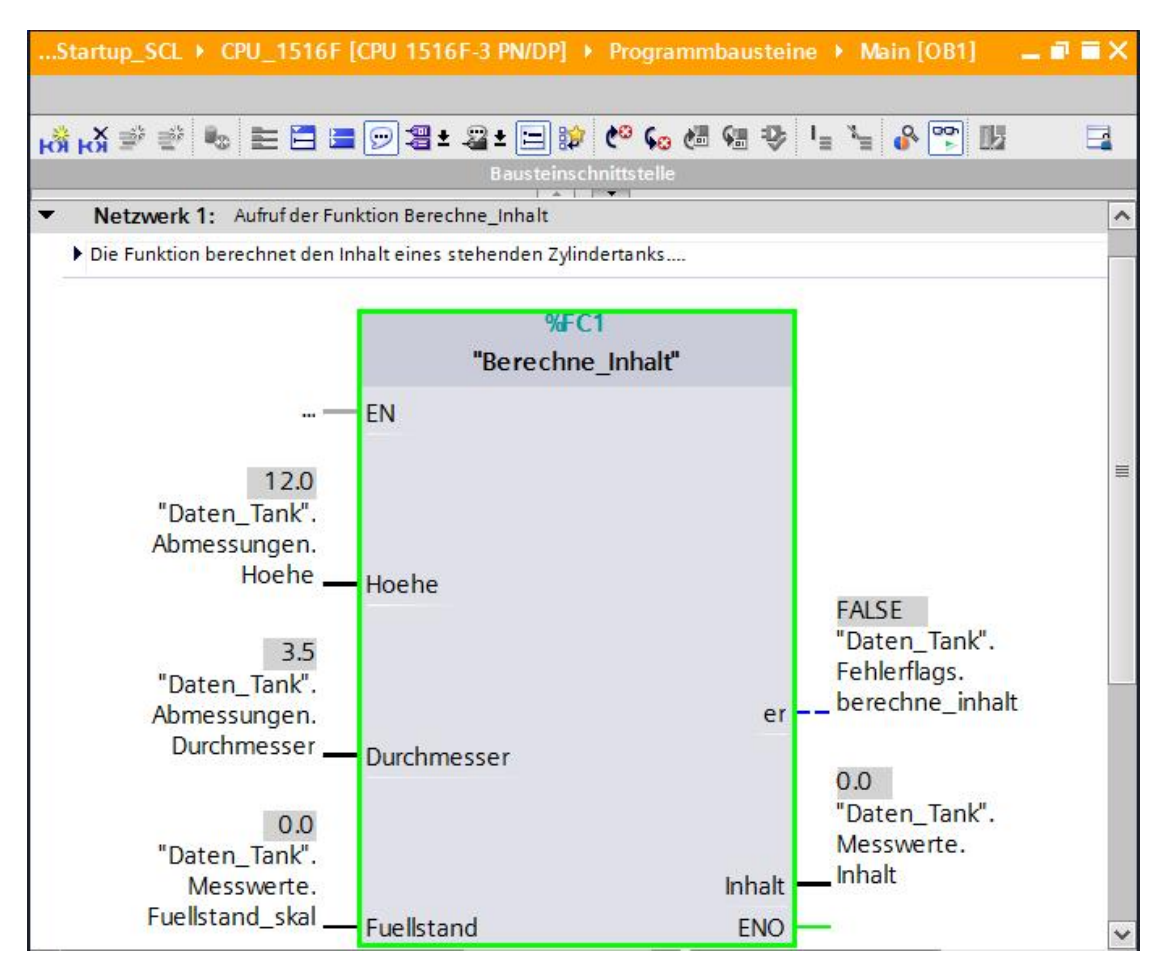

® Testen Sie Ihr Programm, indem Sie einen Wert in die Variable "Fuellstand\_skal" im Datenbaustein schreiben. ( ® Rechtsklick auf "Fuellstand\_skal" ® Menü "Steuern" ® Operand steuern ® Wert 6.0 eingeben ® OK ® Überprüfen )

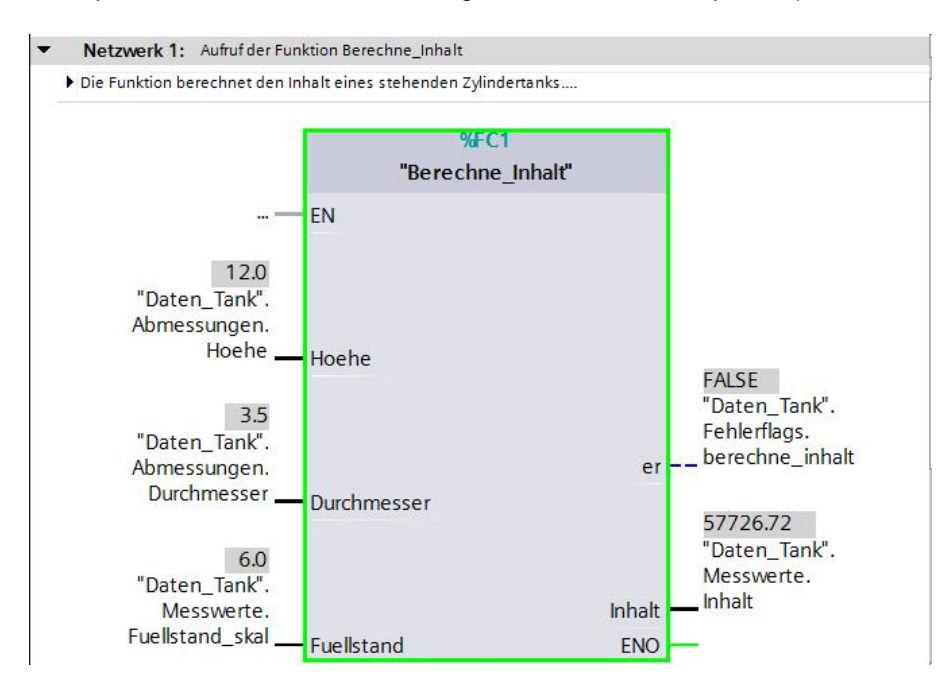

Frei verwendbar für Bildungs-/F&E-Einrichtungen. © Siemens AG 2017. Alle Rechte vorbehalten. SCE\_DE\_052-201 SCL\_S7-1500\_R1703.docx

® Testen Sie nachfolgend, ob ein Fehler ausgegeben wird, indem Sie den Durchmesser auf null setzen. ( ® Rechtsklick auf "Durchmesser" ® Menü "Steuern" ® Operand steuern ® Wert 0.0 eingeben ® OK ® überprüfen )

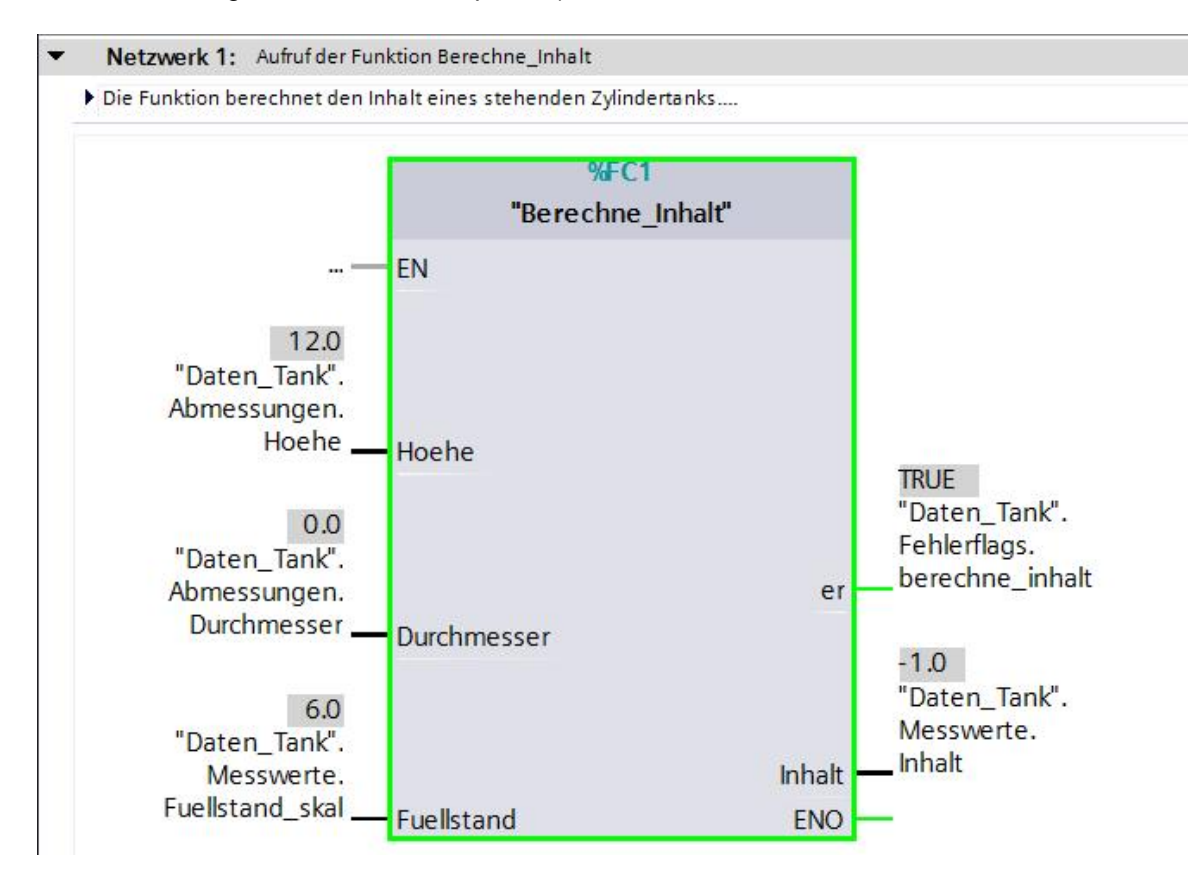

#### 7.14 Funktion "Berechne\_Inhalt" beobachten und testen

 ® Öffnen und beobachten Sie schließlich die Funktion "Berechne\_Inhalt", indem Sie mit Rechtsklick auf die Funktion, den Menüpunkt "Öffnen und beobachten" auswählen.
 (® Rechtsklick auf Funktion ® Öffnen und beobachten)

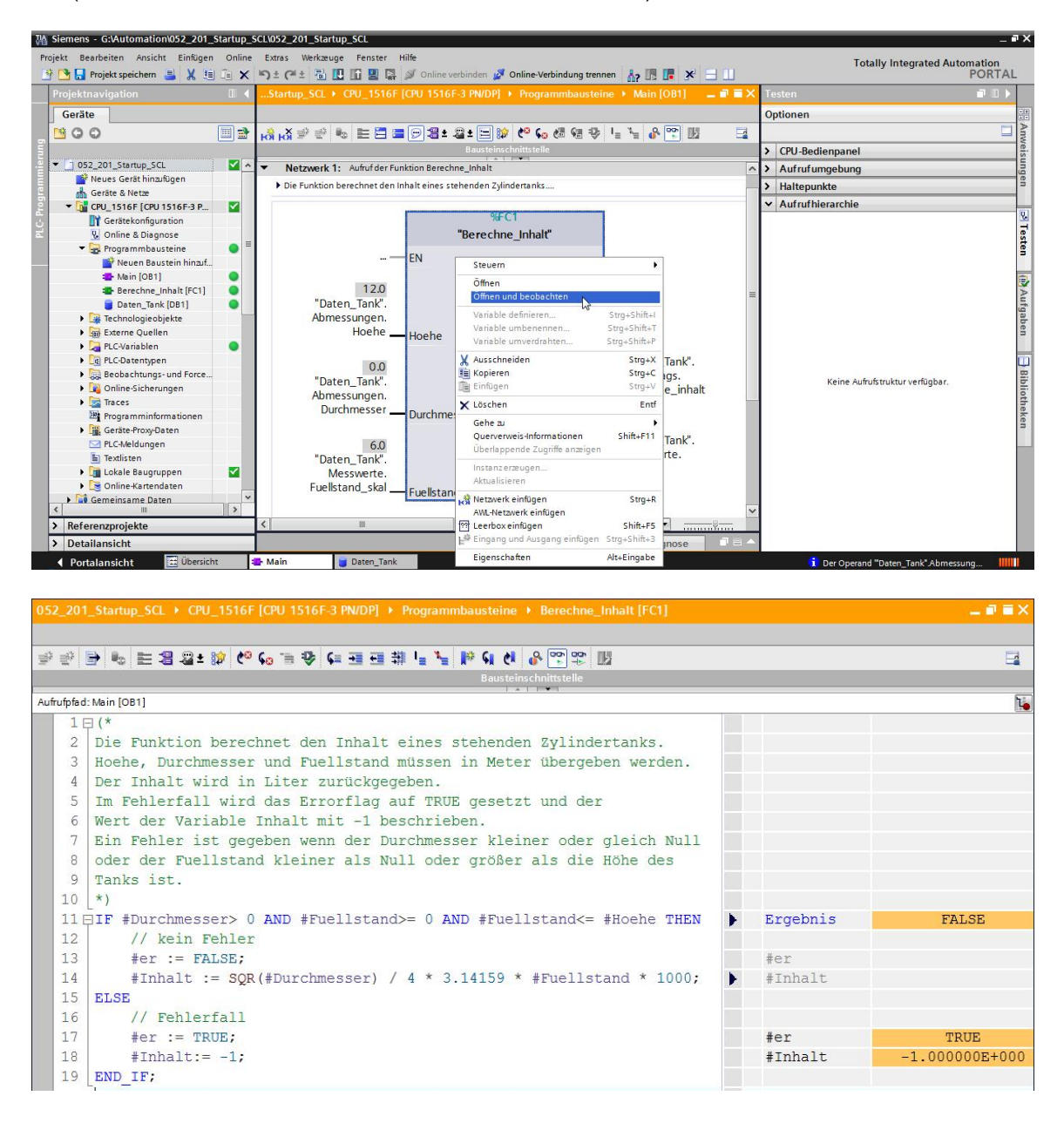

® Sie können die Werte der einzelnen Variablen der IF-Abfrage per Klick auf den schwarzen Pfeil einblenden. ( ® )

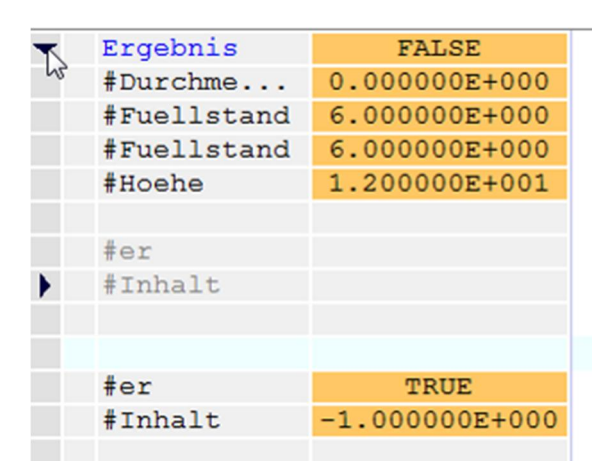

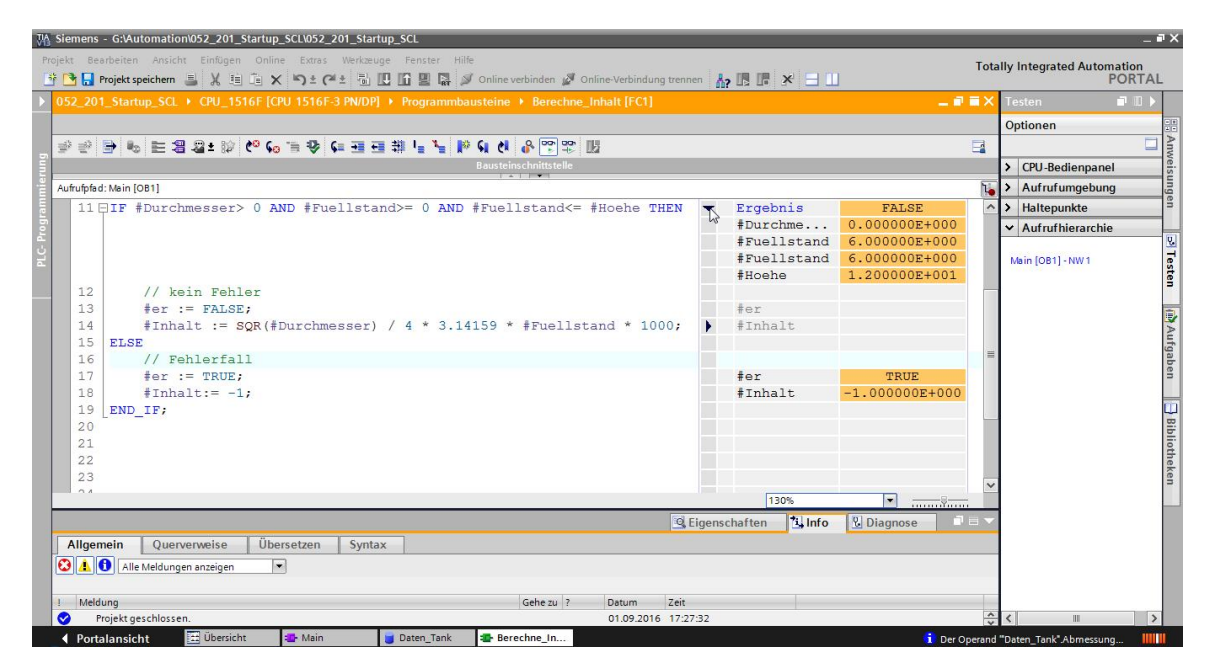

B Das Anzeigeformat kann durch Rechtsklick auf die Variable angepasst werden.
 ( 
 Rechtsklick auf Variable 

 Anzeigeformat 

 B Gleitpunkt )

| - | Ergebnis    | FALSE                 |               |
|---|-------------|-----------------------|---------------|
|   | #Durchme    | 0.000008+000          |               |
|   | #Fuellstand | Anzeigeformat 🕨 🕨     | Automatisch   |
|   | #Fuellstand | 🗶 Ausschneiden Strg+X | O Usuadariaal |
|   | #Hoehe      | Kopieren Strg+C       | Cloitoualt    |
|   |             | 🛅 Einfügen Strg+V     | Gienpunkt     |
|   | #er         | 🗙 Löschen Entf        | - 0           |
| • | #Inhalt     |                       |               |
|   |             |                       |               |
|   |             |                       |               |
|   | #er         | TRUE                  |               |
|   | #Inhalt     | -1.000000E+000        | )             |
|   |             |                       |               |
| • | Ergebnis    | FALSE                 |               |
|   | #Durchme    | 0.0                   |               |
|   | #Fuellstand | 6.000000E+000         |               |
|   | #Fuellstand | 6.000000E+000         |               |
|   | #Hoehe      | 1.200000E+001         |               |
|   |             |                       |               |
|   | #er         |                       |               |
| • | #Inhalt     |                       |               |
|   |             |                       |               |
|   |             |                       |               |
|   | #er         | TRUE                  |               |
|   | #Inhalt     | -1.000000E+000        | )             |

® Testen Sie nun den anderen Zweig der IF-Verzweigung, indem Sie den Durchmesser im OB1 wieder auf 3.5 Meter steuern. ( ® OB1 öffnen ® Durchmesser auf 3.5 steuern ® Funktion öffnen und beobachten )

| 052_201_Startup_SCL + CPU_1516F [CPU 1516F-3 PN/DP] + Programmbausteine + Berechne_Inhalt [FC1]                                           |   |                                                        | _ 🖬 🖬 🔪                |
|----------------------------------------------------------------------------------------------------|---|--------------------------------------------------------|------------------------|
| 출 환 🖹 🐌 턴 웹 월± 🐲 🥙 😋 금 종 두 표 표 辩 님 날 IP Q 신 용 🖤 약 🔢<br>Bausteinschnittstelle                                                              | _ |                                                        | 3                      |
| Aufrufpfad: Main [OB1]                                                                                                    |   |                                                        | h.                     |
| □IF #Durchmesser> 0 AND #Fuellstand>= 0 AND #Fuellstand<= #Hoehe THEN                                                                     | - | Ergebnis<br>#Durchmesser<br>#Fuellstand<br>#Fuellstand | TRUE 3.5<br>6.0<br>6.0 |
| // kein Fehler<br>#er := FALSE;                                                                                                    |   | #Hoehe<br>#er                                          | 12.0<br>FALSE          |
| <pre>#Inhalt := SQR(#Durchmesser) / 4 * 3.14159 * #Fuellstand * 1000;<br/>ELSE<br/>// Fehlerfall<br/>#er := TRUE;<br/>#Inhalt:= -1;</pre> | • | #Inhalt<br>#er<br>#Inhalt                              | 57726.72               |
| END_IF;                                                                                                    |   | 150%                                                   |                        |

#### 7.15 Archivieren des Projektes

Image: Zum Abschluss soll das komplette Projekt noch archiviert werden. Wählen Sie bitte im Menüpunkt Image: "Projekt Image: "Projekt Image: "Archivieren ..." aus. Öffnen Sie den Ordner, in welchem Sie Ihr Projekt archivieren wollen und speichern Sie es als Dateityp "TIA Portal-Projektarchive" ab.
 Image: Image:

| M Siemens - D:\00_TIA_Portal\052_201_Star | tup_S                                                                                                    | CL\052_201_Startup_SCL                            |                                                                                                    |                                                                                                    |                                                                                                    |               | _ ¤ ×                                 |
|-------------------------------------------|----------------------------------------------------------------------------------------------------|---------------------------------------------------|----------------------------------------------------------------------------------------------------|----------------------------------------------------------------------------------------------------|----------------------------------------------------------------------------------------------------|---------------|---------------------------------------|
| Projekt Bearbeiten Ansicht Einfügen Or    | nline                                                                                                    | Extras Werkzeuge Fenster H                        | lilfe                                                                                                    |                                                                                                    |                                                                                                    |               | Totally Integrated Automation         |
| Meu                                       | ( III                                                                                                    | ) * (* * 🗄 🛄 🖬 🚆 🕼 🔌                              | Online verbinden 📓                                                                                                    | Online-Verbindung                                                                                                    | trennen 🔥 🖪 📕 🗶 🖃 🛄                                                                                                    |               | PORTAL                                |
| Projekt migrieren                         | Contemporal Contemporal Contemporation Contemporation Contemporatio Contemporation Contemporation Contemporation Contemporation Cont |                                                   |                                                                                                    |                                                                                                    |                                                                                                    |               |                                       |
| Schließen Strg+W                          |                                                                                                    |                                                   |                                                                                                    |                                                                                                    |                                                                                                    |               |                                       |
| Speichern Strg+S                          | 1                                                                                                    | 9 9 🖻 % E 8 8:                                    | 😥 🥙 💊 🐂 🤤                                                                                                    | · (=                                                                                                    | ા <u>ક</u> માં દ્વ ૮૧ & જ જ છા                                                                                                    |               | Anv                                   |
| Speichern unter Strg+Shift+S              |                                                                                                    | Berechne_Inhalt                                   |                                                                                                    |                                                                                                    |                                                                                                    |               | eis                                   |
| Projekt löschen Strg+E                    | ^                                                                                                    | Name                                              | Datentyp                                                                                                    | Defaultwert                                                                                                    | Kommentar                                                                                                    |               | 5                                     |
| Archivieren                               |                                                                                                    | 1 🚭 🔻 Input                                       |                                                                                                    |                                                                                                    |                                                                                                    |               | ~ <u>]</u> en                         |
| Dearchivieren                             |                                                                                                    | 2 💶 = Hoehe                                       | Real                                                                                                    |                                                                                                    | Hoehe des Zylindertanks in Meter                                                                                                    |               | =                                     |
| Card Reader/USB-Speicher                  |                                                                                                    | 3 📲 🔹 Durchmesser                                 | Real                                                                                                    |                                                                                                    | Durchmesser des Zylindertanks in Meter                                                                                                    |               | <b>N</b>                              |
| Memory Card-Datei                         |                                                                                                    | 4 🚭 = Fuellstand                                  | Real                                                                                                    |                                                                                                    | Füllstand des Tankinhaltes in Meter                                                                                                    |               | 17                                    |
| Hochrüsten                                |                                                                                                    | 5 du Vutput                                       |                                                                                                    |                                                                                                    |                                                                                                    |               | ste                                   |
| 🛎 Drucken Strg+P                          | =                                                                                                    | o de er                                           | BOOI                                                                                                    |                                                                                                    | Fenierlag; bei Fenier = TRUE                                                                                                    |               |                                       |
| A Druckvorschau                           |                                                                                                    | 7 Cu - Ininait                                    | Redi                                                                                                    |                                                                                                    | Innaic des Zykingertanks in Liter                                                                                                    |               |                                       |
| Dinoc (Provide::                          |                                                                                                    | <pre>0mode.mode.mode.mode.mode.mode.mode.mo</pre> | rechnet den In<br>ser und Fuell<br>i n Liter zur<br>ird das Error:<br>le Inhalt mit<br>tand kleiner «<br>> 0 AND #Fuel:<br>ler<br>E;<br>SQR (#Durchmes) | whalt eines a<br>stand müssen<br>ckgegeben.<br>Elag auf TRUF<br>-1 beschrieb<br>Ber Durchmess<br>Mis Null oder<br>Istand>= 0 AN<br>Stand>= 0 A | tchenden Zylindertanks.<br>in Meter übergeben werden.<br>2 gesetzt und der<br>em.<br>mer Kleiner oder gleich Null<br>: größer als die Höhe des<br>ND #Fuellstand<= #Hoehe THEN<br>14159 * #Fuellstand * 1000; |               | Ardgaben    Bibliothelen              |
| I Sprachen & Ressourcen                   |                                                                                                    | 16 // Fehlerfa                                    | 11                                                                                                    |                                                                                                    |                                                                                                    |               | ~                                     |
| • 🙀 Online-Zugange                        | v                                                                                                    |                                                   |                                                                                                    |                                                                                                    |                                                                                                    | 100%          | · · · · · · · · · · · · · · · · · · · |
| > Detailansicht                           |                                                                                                    |                                                   |                                                                                                    |                                                                                                    |                                                                                                    | Eigenschaften | nfo 📵 😼 Diagnose 👘 🗖 🖻 🔶              |
| 🖣 Portalansicht 🔠 Übersicht               |                                                                                                    | Berechne_In                                       |                                                                                                    |                                                                                                    |                                                                                                    | 🗸 Projekt     | 052_201_Startup_SCL geöffnet.         |

## 8. Checkliste

| Nr. | Beschreibung                                                                                                    | Geprüft |
|-----|----------------------------------------------------------------------------------------------------|---------|
| 1   | Übersetzen erfolgreich und ohne Fehlermeldung                                                                      |         |
| 2   | Laden erfolgreich und ohne Fehlermeldung                                                                           |         |
| 3   | Operand steuern (Durchmesser = 0.0)<br>Ergebnis Variable Inhalt = -1<br>Ergebnis Variable "er" = TRUE              |         |
| 4   | Operand steuern (Durchmesser= 3.5 und Fuellstand_skal= 0)<br>Ergebnis Inhalt = 0<br>Ergebnis Variable "er" = FALSE |         |
| 5   | Operand steuern (Fuellstand_skal= 6.0)<br>Ergebnis Inhalt = 57726.72<br>Ergebnis Variable "er" = FALSE             |         |
| 6   | Operand steuern (Fuellstand_skal = 12.0)<br>Ergebnis Inhalt = 115453.4<br>Ergebnis Variable "er" = FALSE           |         |
| 7   | Operand steuern (Fuellstand_skal = 14.0)<br>Ergebnis Inhalt = -1<br>Ergebnis Variable "er" = TRUE                  |         |
| 8   | Projekt erfolgreich archiviert                                                                                     |         |

## 9. Übung

#### 9.1 Aufgabenstellung – Übung

In dieser Übung wird eine Funktion "Skalieren" programmiert. Das Programm soll allgemeingültig für jegliche positiven Analogwerte anwendbar sein. In unserer Beispielaufgabe "Tank" wird der Füllstand über einen Analogsensor eingelesen und mittels dieser Funktion skaliert im Datenbaustein abgelegt.

Im Fehlerfall soll der Baustein das Errorflag "er" auf TRUE und als Ergebnis den Parameter "Analog\_skal" auf null setzen. Ein Fehlerfall besteht, wenn der Parameter "mx" kleiner oder gleich "mn" ist.

| Input       | Datentyp | Kommentar                                     |  |  |
|-------------|----------|-----------------------------------------------|--|--|
| Analog_per  | INT      | Analogwert von der Peripherie zwischen 027648 |  |  |
| mx          | REAL     | Maximum des neuen Maßstabs                    |  |  |
| mn          | REAL     | Minimum des neuen Maßstabs                    |  |  |
| Output      |          |                                               |  |  |
| er          | BOOL     | Fehlerflag, kein Fehler = 0, Fehler = 1       |  |  |
| Analog_skal | REAL     | Analogwert skaliert zwischen mnmx             |  |  |
|             |          | Im Fehlerfall = 0                             |  |  |

Die Funktion muss folgende Parameter beinhalten.

Zur Lösung der Aufgabe wird folgende Formel verwendet:

$$#Analog_skal = \frac{#Analog_per}{27648} \cdot (#mx - #mn) + #mn$$

Für diese Übungsaufgabe ist ein Analogsignal notwendig. Der hierzu verwendete Operand muss in die PLC-Variablentabelle eingetragen werden.

| Name | Datentyp | Adresse | Kommentar                 |
|------|----------|---------|---------------------------|
| В1   | INT      | %EW64   | Füllstand zwischen 027648 |

#### 9.2 Planung

Planen Sie nun selbstständig die Umsetzung der Aufgabenstellung!

## 9.3 Checkliste – Übung

| Nr. | Beschreibung                                          | Geprüft |
|-----|-------------------------------------------------------|---------|
| 1   | Operand in PLC-Variablentabelle eingefügt             |         |
| 2   | Funktion FC: "Skalieren" erstellt                     |         |
| 3   | Schnittstelle definiert                               |         |
| 4   | Funktion programmiert                                 |         |
| 5   | Funktion "Skalieren" ins Netzwerk 1 des OB1 eingefügt |         |
| 6   | Eingangsvariablen verschaltet                         |         |
| 7   | Ausgangsvariablen verschaltet                         |         |
| 8   | Übersetzen erfolgreich und ohne Fehlermeldung         |         |
| 9   | Laden erfolgreich und ohne Fehlermeldung              |         |
|     | Analogwert für Füllstand auf null gesetzt             |         |
| 10  | Ergebnis Fuellstand_skal = 0                          |         |
|     | Ergebnis er = FALSE                                   |         |
|     | Analogwert für Füllstand auf 27648 gesetzt            |         |
| 11  | Ergebnis Fuellstand_skal = 12.0                       |         |
|     | Ergebnis er = FALSE                                   |         |
|     | Analogwert für Füllstand auf 13824                    |         |
| 12  | Ergebnis Fuellstand_skal = 6.0                        |         |
|     | Ergebnis er = FALSE                                   |         |
|     | Operand steuern (mx = 0.0)                            |         |
| 13  | Ergebnis Fuellstand_skal = 0                          |         |
|     | Ergebnis Variable er = TRUE                           |         |
| 14  | Projekt erfolgreich archiviert                        |         |

## 10. Weiterführende Information

Zur Einarbeitung bzw. Vertiefung finden Sie als Orientierungshilfe weiterführende Informationen, wie z.B.: Getting Started, Videos, Tutorials, Apps, Handbücher, Programmierleitfaden und Trial Software/Firmware, unter nachfolgendem Link:

www.siemens.de/sce/s7-1500